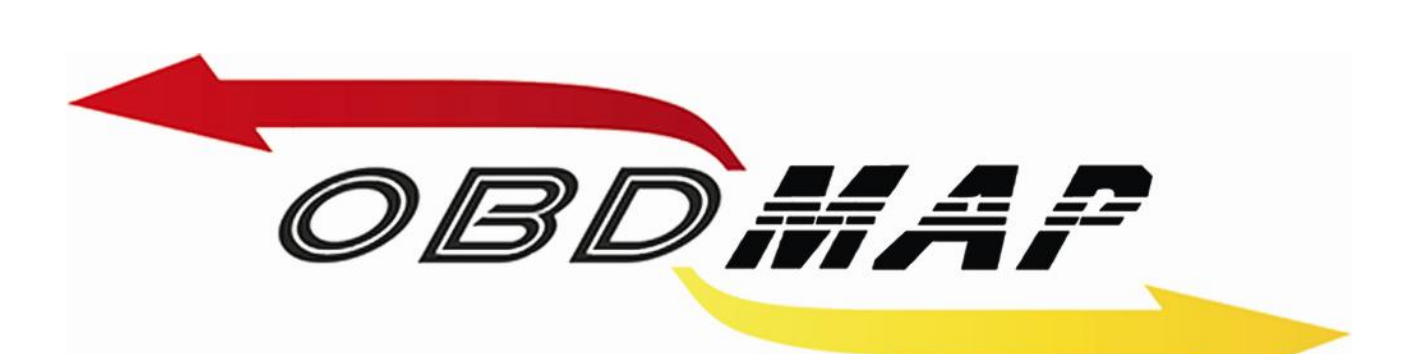

# Manual Carga 'FIAT CODE 2 Body Computers' Rev. 2

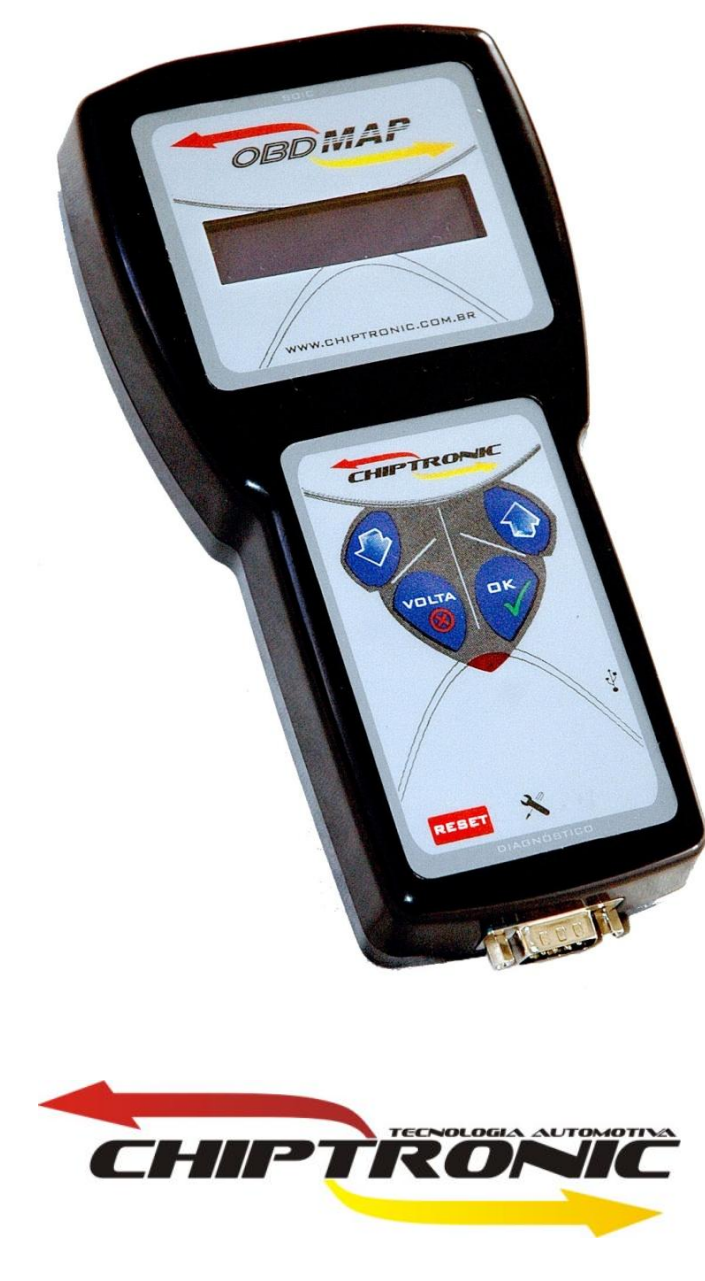

Maio de 2010

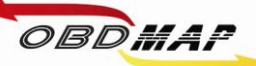

2

# Índice

| Introdução                                                             | Pá <u>g. 3</u>  |
|------------------------------------------------------------------------|-----------------|
| Conectando os acessórios                                               | Pág. 4          |
| Posicionamento do transponder no módulo                                | Pá <u>g. 6</u>  |
| Apresentação de chaves por diagnóstico                                 | <u>Pág. 7</u>   |
| BC Delphi 93LC66 sem trava elétrica - Leitura e geração de transponder | Pá <u>g. 8</u>  |
| BC Delphi 93LC66 com trava elétrica - Leitura e geração de transponder | Pág. 10         |
| BC Marelli MC912DG128A Stilo 2003 – Leitura e geração de transponder   | <u>Pág. 12</u>  |
| BC Marelli MC9S12DG256B Stilo – Leitura e geração de transponder       | Pág. 15         |
| BC Marelli MC9S12DG256B Linha FIAT – Leitura e geração de transponder  | <u>Pág. 18</u>  |
| BC Marelli 95160 – Leitura e geração de transponder                    | Pá <u>g. 21</u> |
| Procedimento somente gerar transponder                                 | Pág. 24         |
| Procedimento apresentação automática                                   | Pág. 25         |

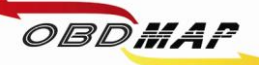

# Introdução

Com a carga **FIAT CODE 2 'Body Computer'** é possível gerar transponders e adicionar chaves automaticamente em toda linha Fiat que utiliza Body Computer (BC).

Para estas operações é utilizado o módulo de transponder, o cabo MCU para conectar no body computer, e o cabo CAN para apresentação por diagnóstico quando for selecionado somente gerar transponders.

Para que a soldagem do Cabo MCU com a placa do BC fique bem feita é necessário utilizar uma solda de boa qualidade, aconselhamos o uso de solda da marca **Best**. Também é aconselhável usar um aparelho de solda de uma potência não muito alta, 30 ou 40 watts é o ideal.

O Transponder utilizado em todo o sistema Code 2 é o **Megamos Crypto 48**, tratado neste manual por **T48**.

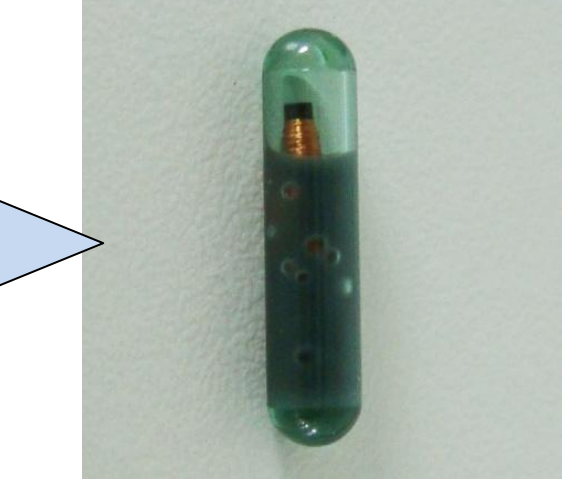

#### Histórico das Revisões deste Manual

| Rev. 1 | • Inicial                                                                                                    |
|--------|----------------------------------------------------------------------------------------------------|
| Rev. 2 | <ul> <li>Modificado modo de adicionar chaves, só apaga as chaves anteriores<br/>se for selecionado.</li> <li>Modificado ligação BC Delphi com cabo MCU.</li> <li>Adicionado procedimentos para o BC Marelli 128.</li> <li>Adicionado ligação cabo MCU para outro modelo de placa do BC<br/>Marelli 256.</li> </ul> |

Se seu OBDMap não tem as funções descritas neste manual, procure seu revendedor para atualização de cargas, correções gratuitas ou compra de novas cargas.

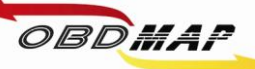

### **Conectando os acessórios**

#### Identificando os acessórios necessários

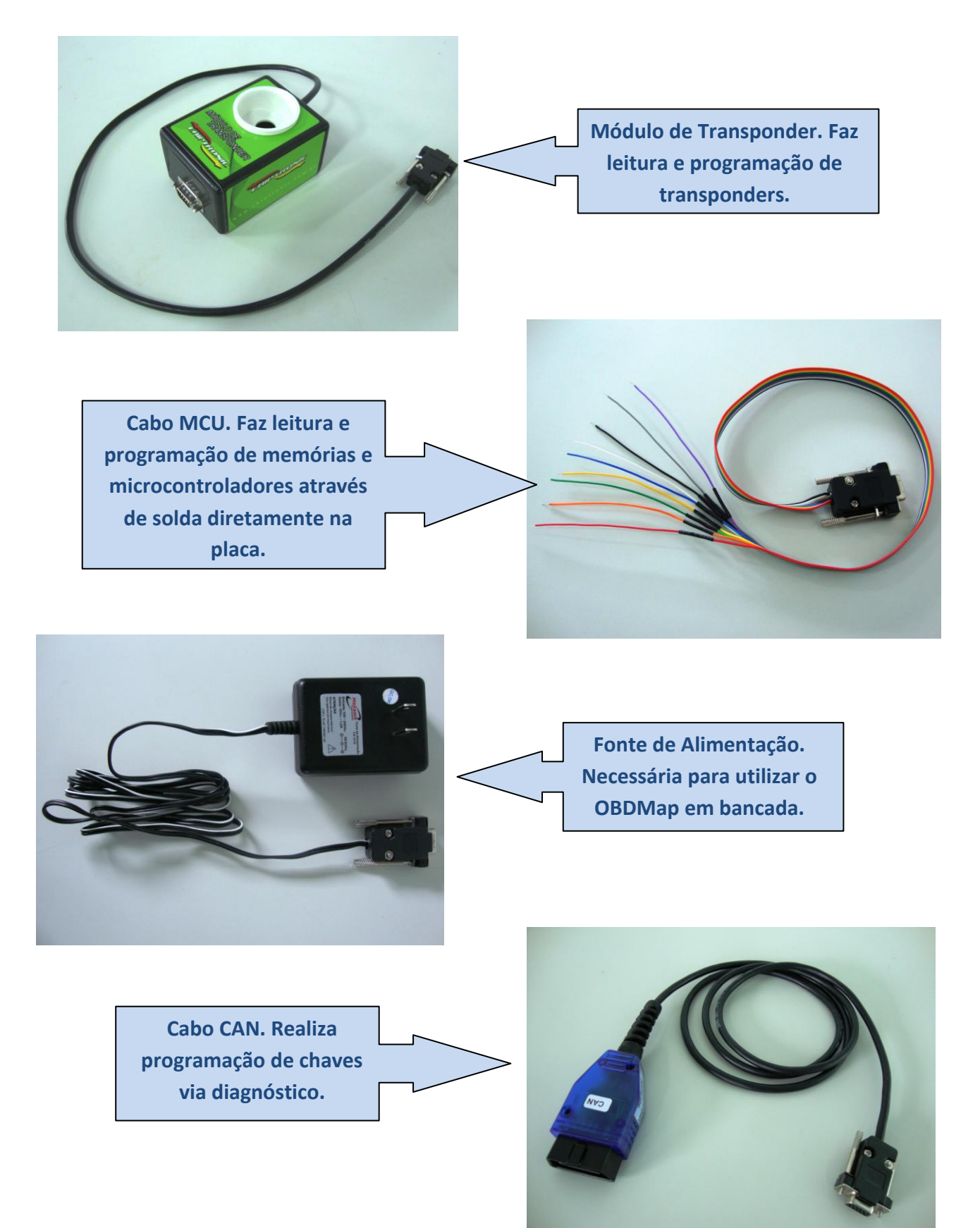

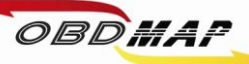

### **Conectando os acessórios**

Conecte o Módulo de Transponder no OBDMap e em seguida conecte a fonte de alimentação no Módulo de Transponder, conecte o cabo MCU no BC e em seguida no OBDMap.

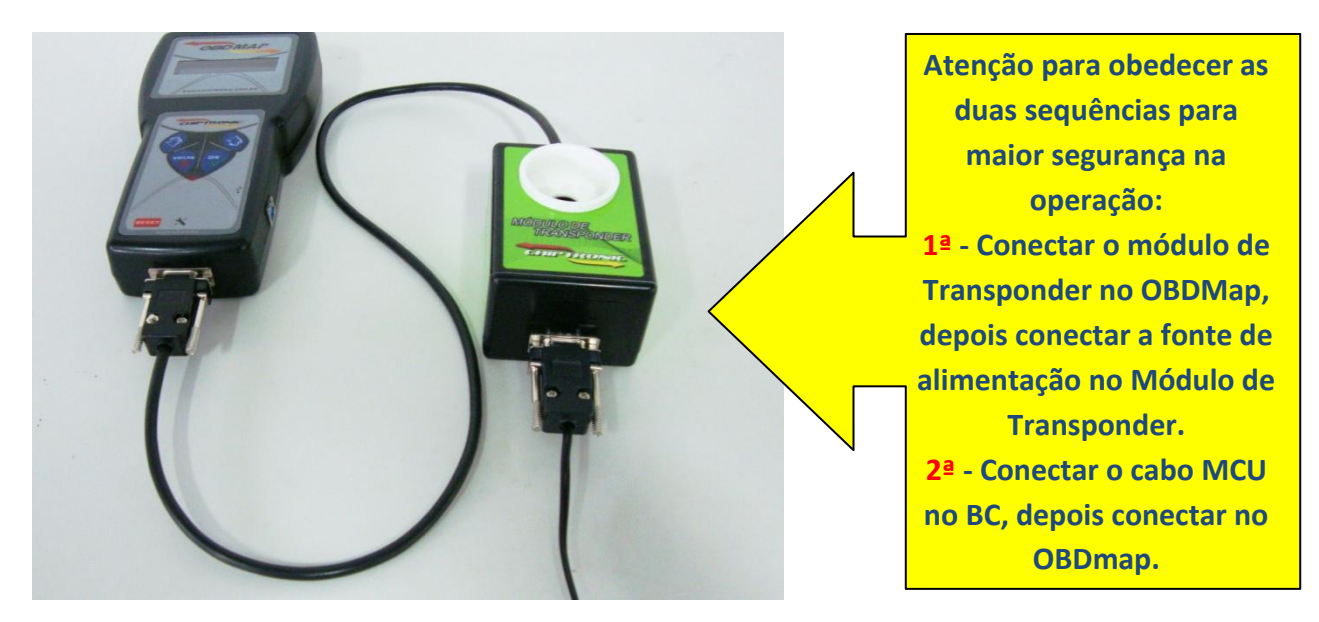

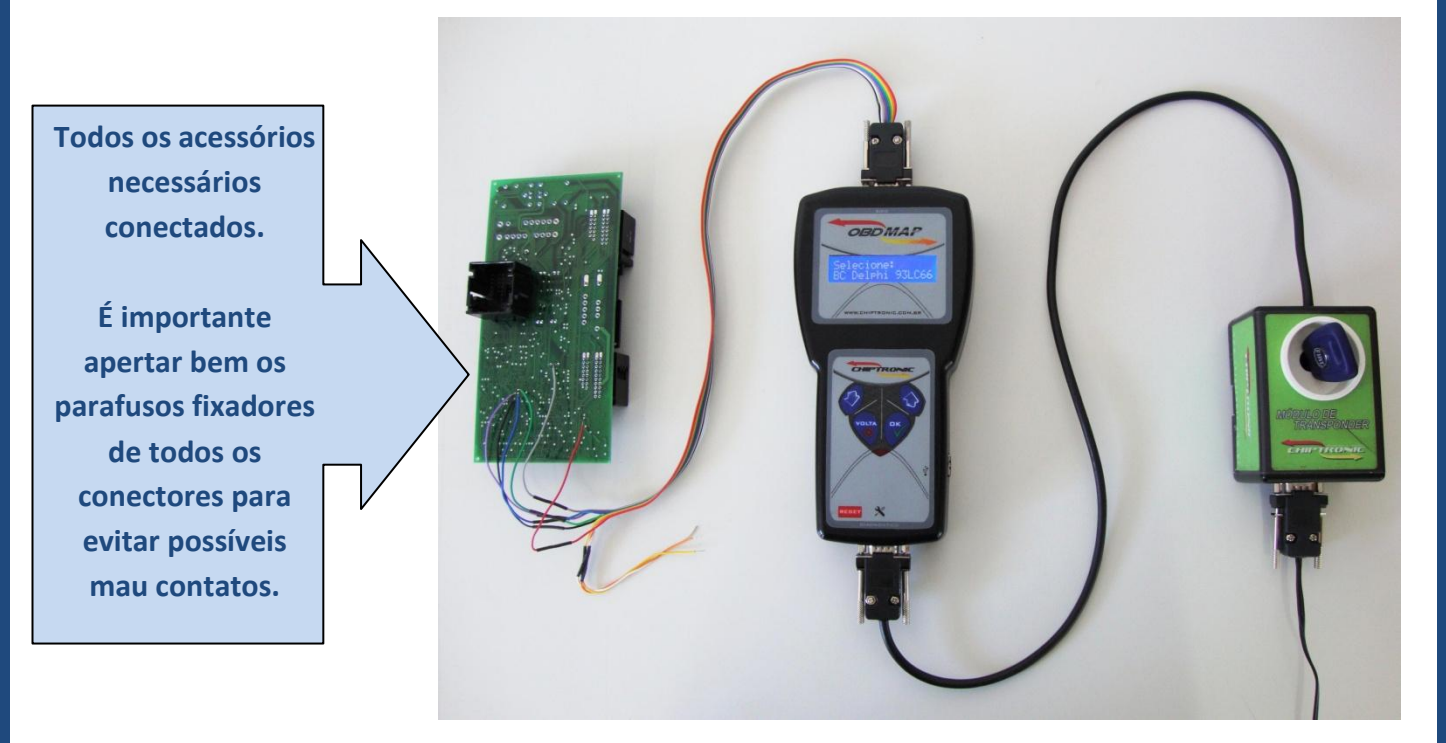

Após todos os acessórios conectados, siga as instruções de operação no menu do OBDMap.

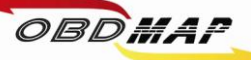

### Posicionamento do transponder T48 no módulo

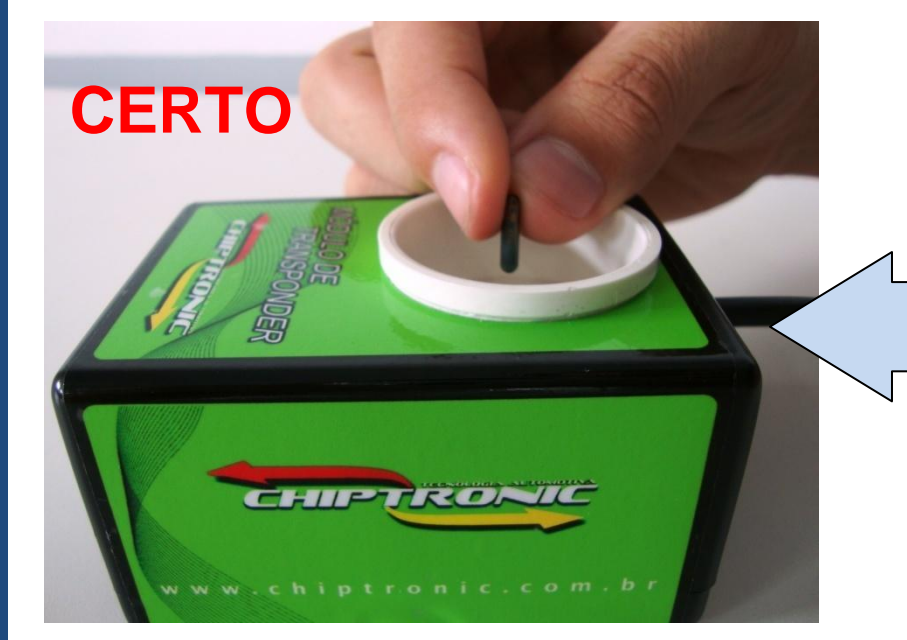

O transponder deve ser posicionado dentro da antena (copo branco) do Módulo de transponder na posição vertical e no centro como mostrado ao lado.

6

O transponder não deve ficar fora da antena do Módulo, isto provavelmente causará erro na operação com o transponder.

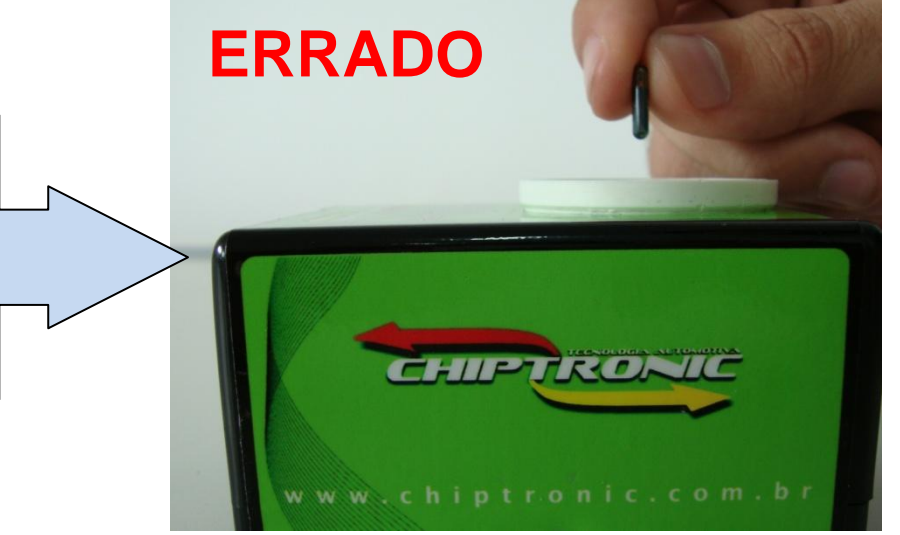

O transponder não deve ficar inclinado na antena do Módulo, isto também pode causar erro na operação com o transponder. Procure deixá-lo na vertical.

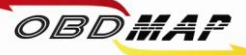

#### Apresentação de chaves por diagnóstico

Nos procedimentos de geração de transponder em que tenha sido selecionada a apresentação por diagnóstico, deve-se voltar o BC no veículo e utilizar um equipamento de diagnóstico que faça a apresentação das chaves geradas. O BC Delphi depois de conectado no veículo necessita aguardar no mínimo 10 minutos antes de fazer a apresentação por diagnóstico, senão é acusado código eletrônico incorreto. O OBDMap é capaz apresentar as chaves geradas, para isto utilize o cabo de diagnóstico CAN, conecte o cabo no OBDMap e depois no conector de diagnose do veículo e siga os passos a seguir no menu do OBDMap:

- 1º Selecione "Diagnostico", tecle OK
- 2º Selecione "Fiat", tecle OK
- 3º Selecione "CODE 2", tecle OK
- 4º Selecione "CODE 2 BC e Painel", tecle OK
- 5º Selecione "Programar?" ou, tecle OK
- 6º Mensagem "Utilize o Cabo CAN!" É necessário utilizar o Cabo de diagnóstico CAN
- 7º Mensagem "COD. ELETRONICO: 00000", Utilize as teclas para cima e para baixo para digitar o código eletrônico, tecle OK
- 8º Mensagem "Insira a chave e tecle OK" insira a chave a ser programada, tecle OK
- 9º Mensagem "Ligue a ignicao e tecle OK" ligue a ignição, tecle OK
- 10º Mensagem "Aguarde..." Aguarde, apresentando chave
- 11º Mensagem "Chaves: X Programar mais?" Mostra o número de chaves programadas (No máximo 8 chaves)
- 12º Mensagem "OK PROSSEGUIR, VOLTA FINALIZA?" Tecle (X) VOLTA para encerrar o procedimento ou Tecle OK para apresentar nova chave e volte ao passo 8º

#### **Outras Mensagens:**

"Codigo Incorreto": O código eletrônico digitado não é o correto. Este código deve ser o mesmo da partida de emergência, e também é mostrado pelo OBDMap no procedimento de leitura e geração do transponder (Veículos com o BC Delphi necessitam aguardar no mínimo 10 minutos depois do BC montado no veículo, senão for aguardado este tempo antes de apresentar chaves, é acusado código incorreto também).

"Transponder não encontrado": Não foi detectado transponder na antena. Causa provável: Transponder ou antena de transponder do veículo com problemas.

"Transponder já programado": Este transponder já foi apresentado.

"Erro no transponder": Transponder não gerado. É necessário que o transponder tenha passado pe procedimento de geração, ou que ele já esteja válido no veículo antes da apresentação.

"Transponder Bloqueado": Este transponder já esteve em uso no veículo e foi bloqueado durante outra operação de apresentação por diagnóstico. O OBDMap consegue desbloquear o transponder através da apresentação automática no momento da geração do transponder, para isso é necessário passar por este procedimento todos os transpoders que se deseja desbloquear e apresentar.

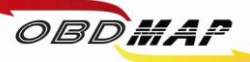

8

## BC DELPHI - 93LC66 sem trava elétrica: Leitura e Geração de Transponder

### Veículos linha Fiat (2000 a 2003)

### Identificando o Body Computer:

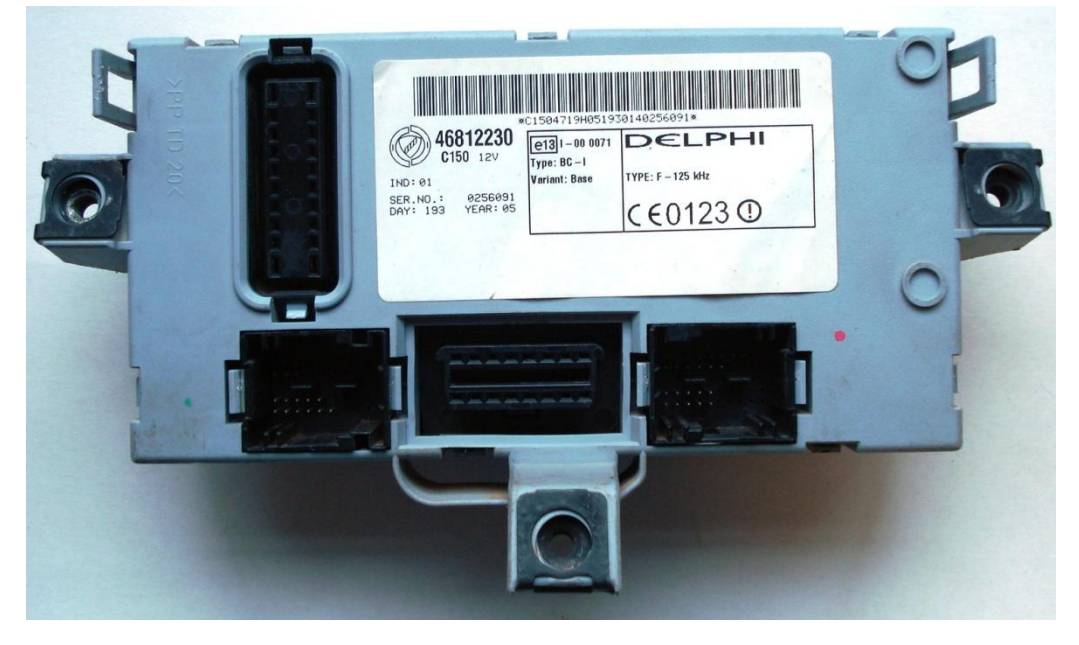

**Desmontando o Body Computer:** 

Utilize uma chave de fenda para destravar o BC.

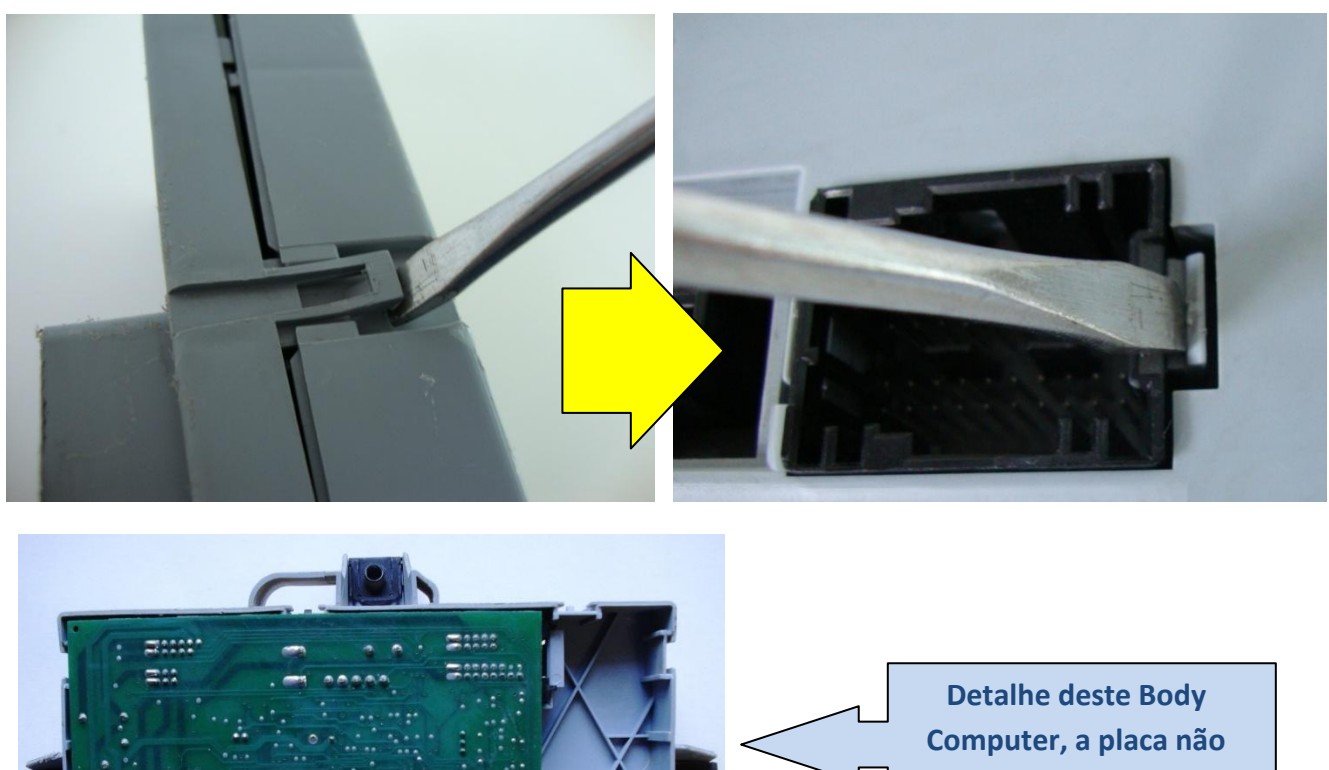

ocupa toda a caixa.

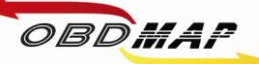

#### Identificando a memória soic 93LC66:

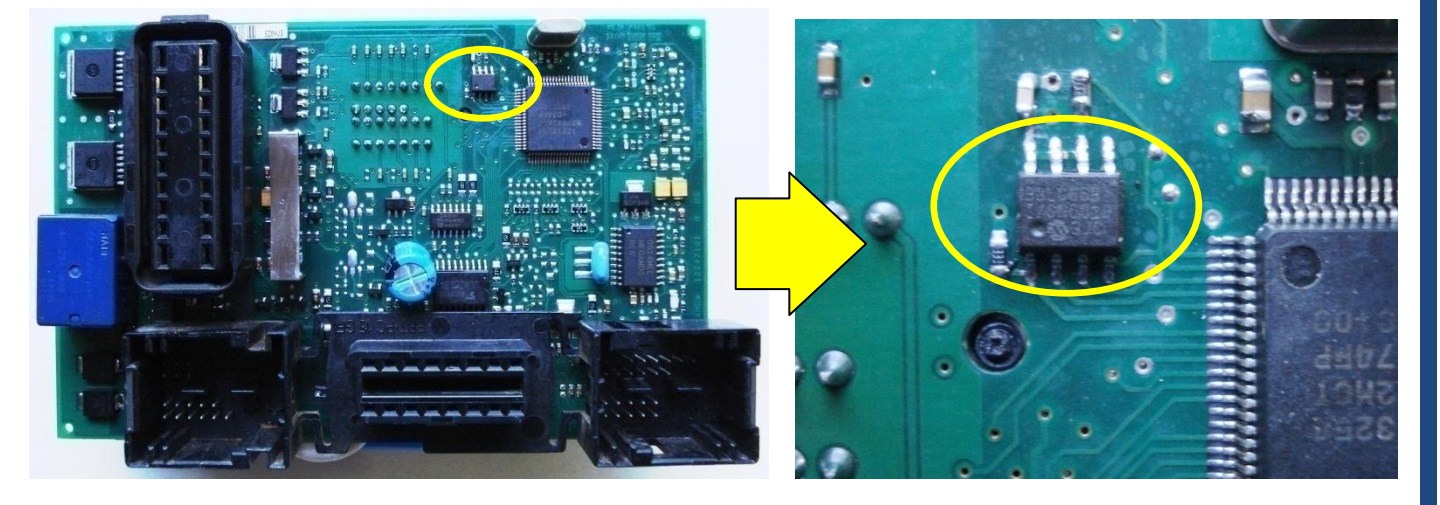

#### Localizando os pontos para soldar o cabo MCU:

#### Atenção: Não trocar as posições dos fios.

Primeiro solde os fios no BC, depois ligue o cabo MCU no OBDMap.

Os fios que não estiverem sendo usados devem ser dobrados para trás para que não tenham contato com o BC e assim evitando danos ao BC e ao OBDMap.

Retornar ao

Índice

1 => Fio Verde 2 => Fio Preto 3 => Fio Vermelho 4 => Fio Roxo 5 => Fio Azul 6 => Fio Cinza

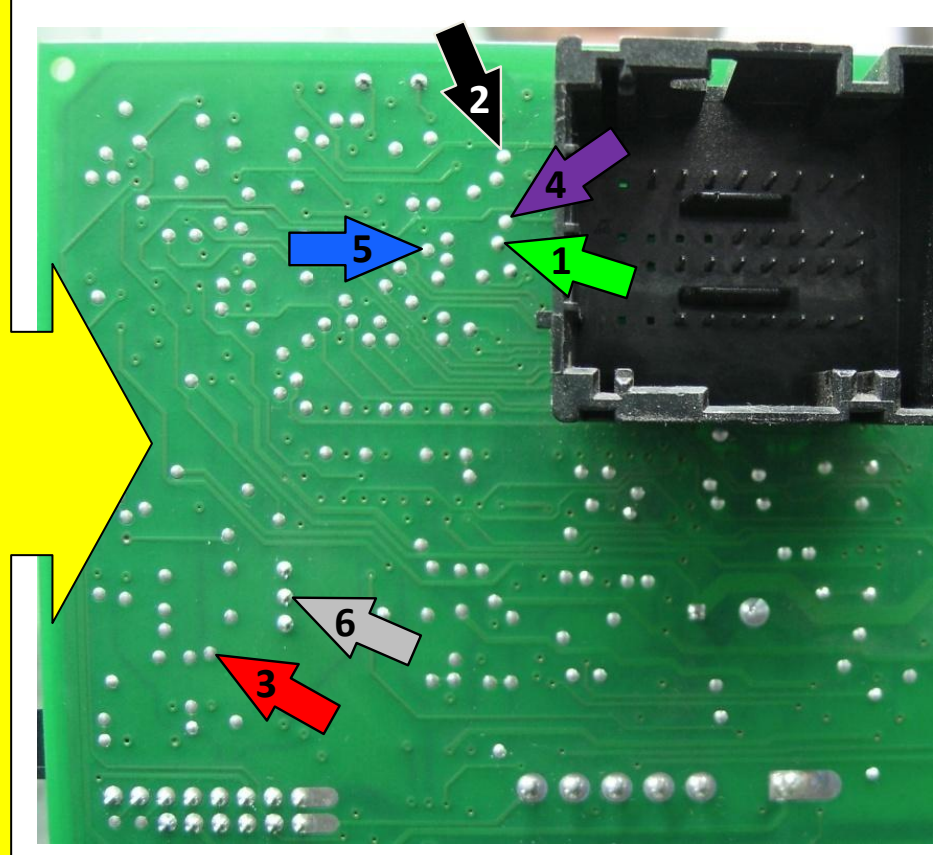

Somente Gerar transponder Pág. 24 Apresentação automática Pág. 25

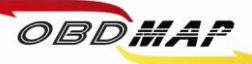

# BC DELPHI - 93LC66 com trava elétrica: Leitura e Geração de Transponder Veículos linha Fiat (2000 a 2003)

#### Identificando o Body Computer:

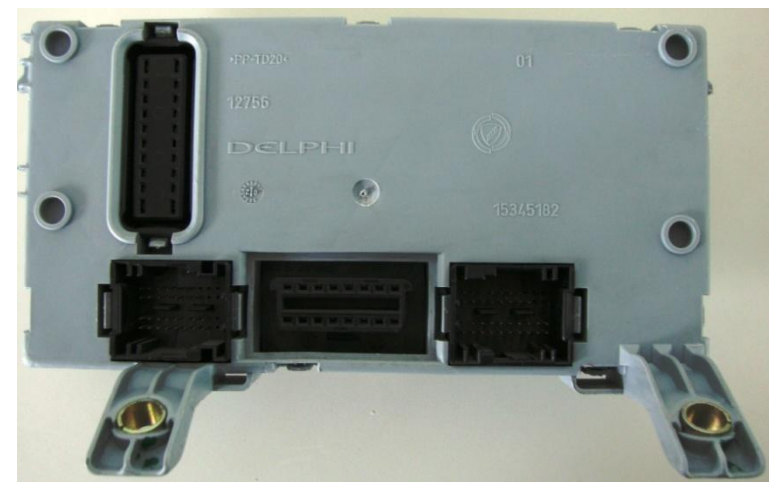

#### Desmontando o Body Computer:

Utilize uma chave de fenda para destravar o BC.

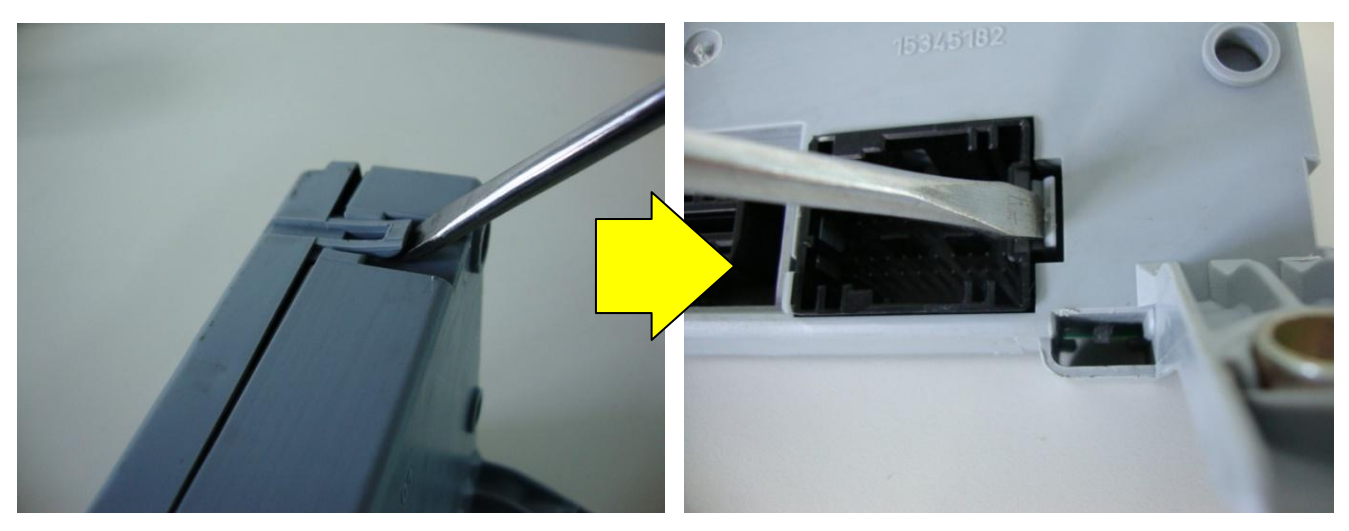

Identificando a memória soic 93LC66:

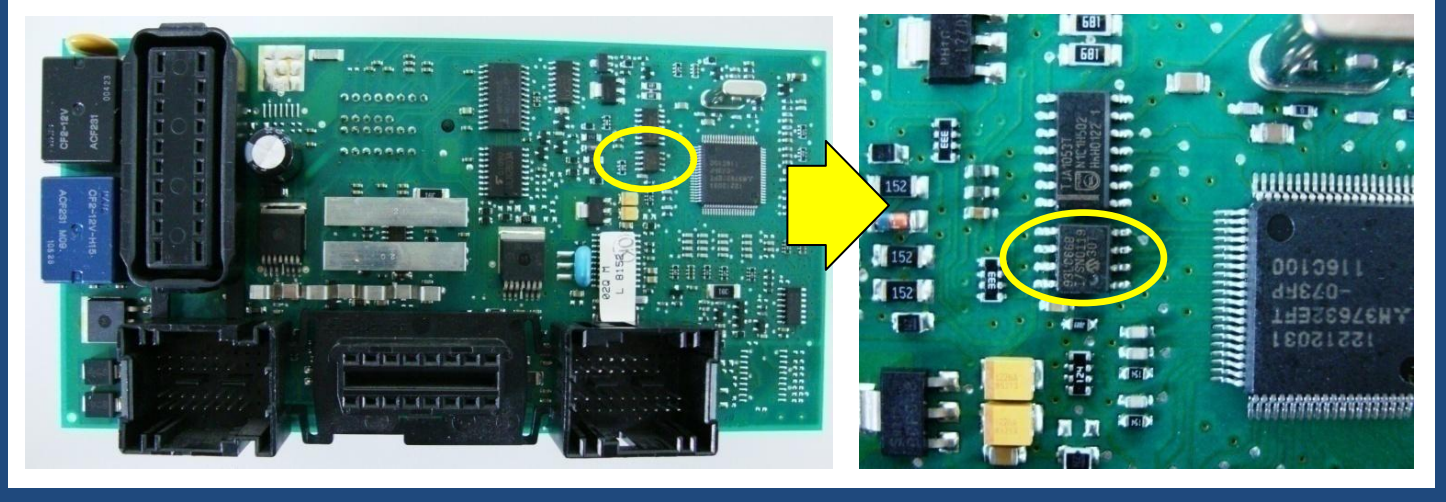

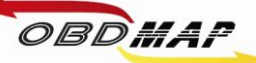

Localizando os pontos para soldagem:

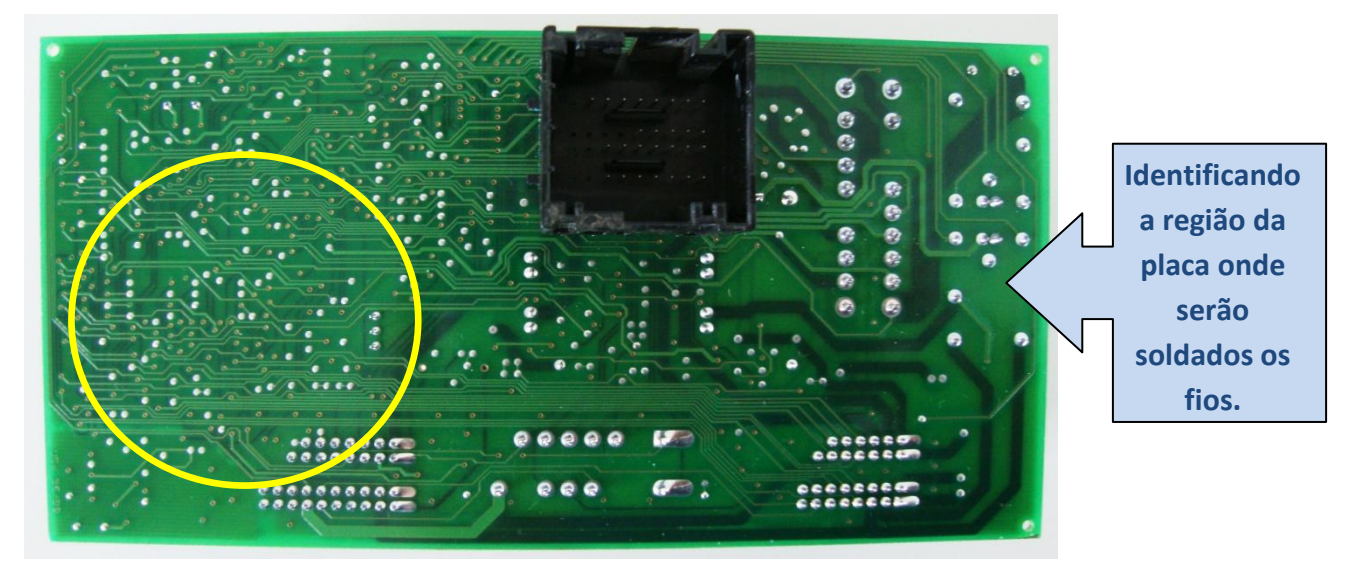

#### Atenção:

Não trocar as posições dos fios.

Primeiro solde os fios no BC, depois ligue o cabo MCU no OBDMap.

Os fios que não estiverem sendo usados devem ser dobrados para trás para que não tenham contato com o BC e assim evitando danos ao BC e ao OBDMap.

Retornar ao

Índice

1 => Fio Verde 2 => Fio Preto 3 => Fio Vermelho 4 => Fio Roxo

- 5 => Fio Azul
- 6 => Fio Cinza

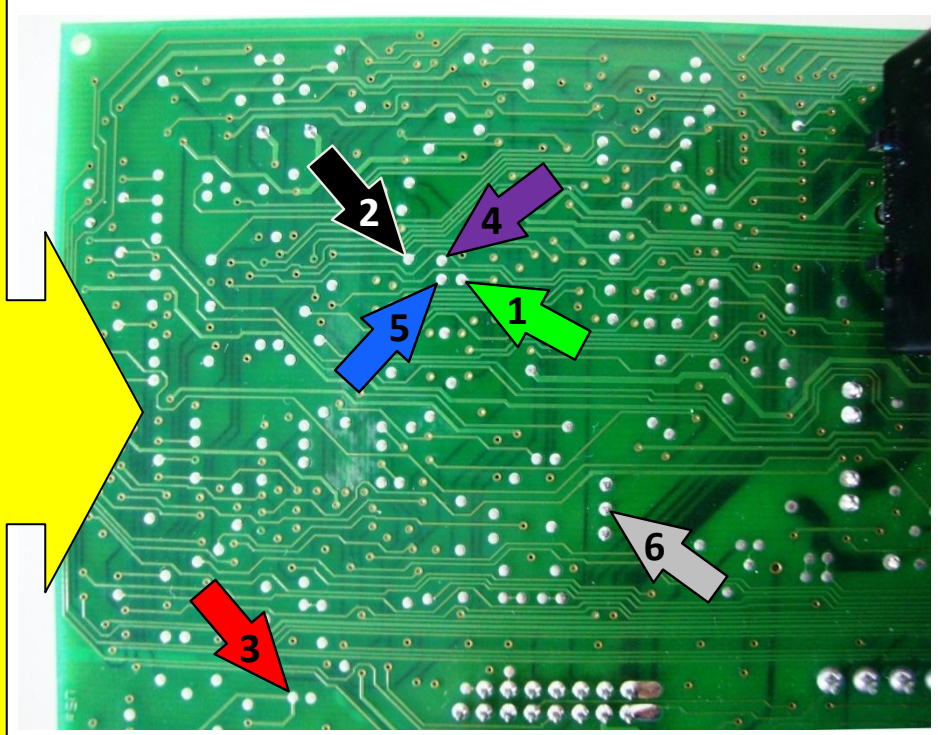

Somente Gerar transponder Pág. 24 Apresentação automática Pág. 25 11

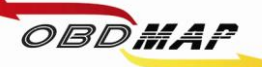

# BC Marelli MC912DG128A: Leitura e Geração de Transponder Veículos Stilo (2003)

Identificando o Body Computer:

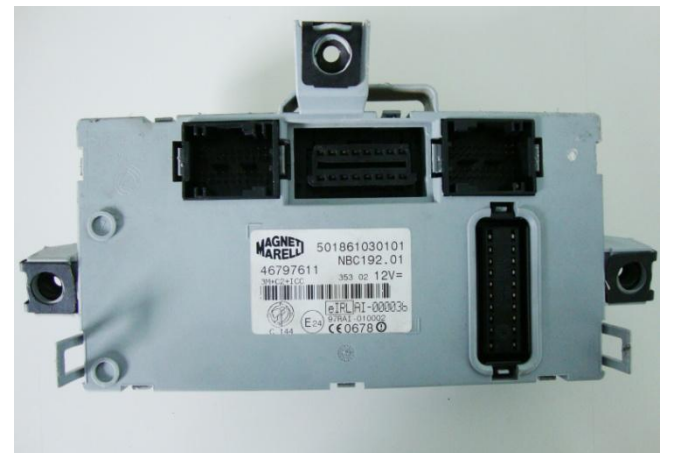

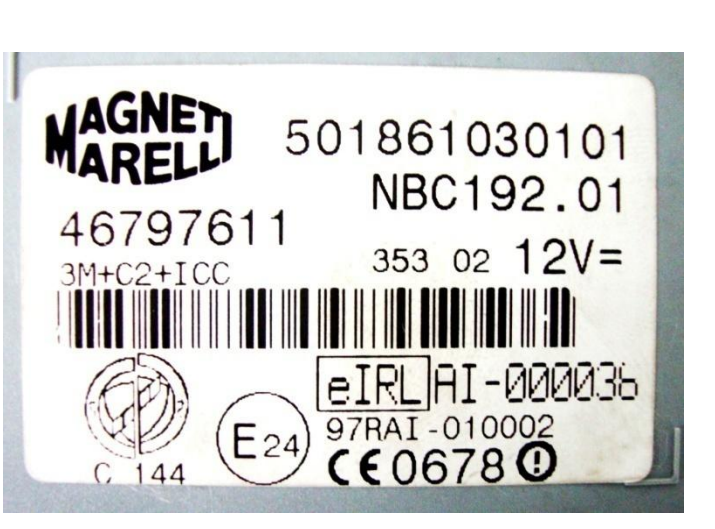

Desmontando o Body Computer:

Utilize uma chave de fenda para destravar o BC.

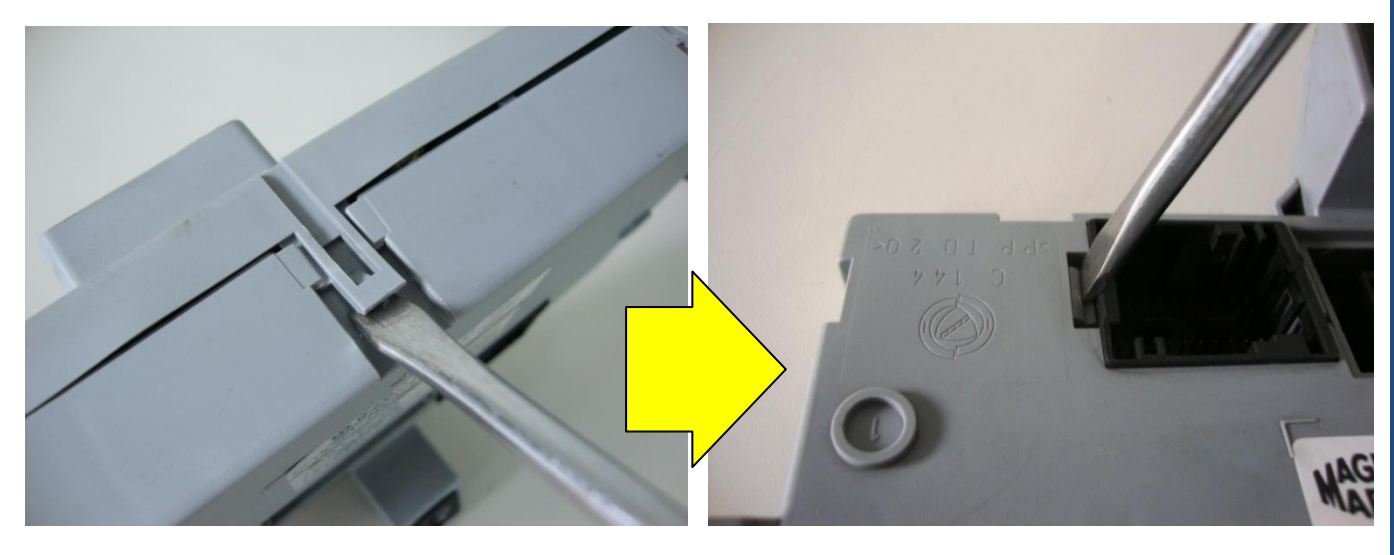

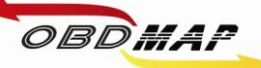

#### Identificando o microcontrolador MC912DG128A:

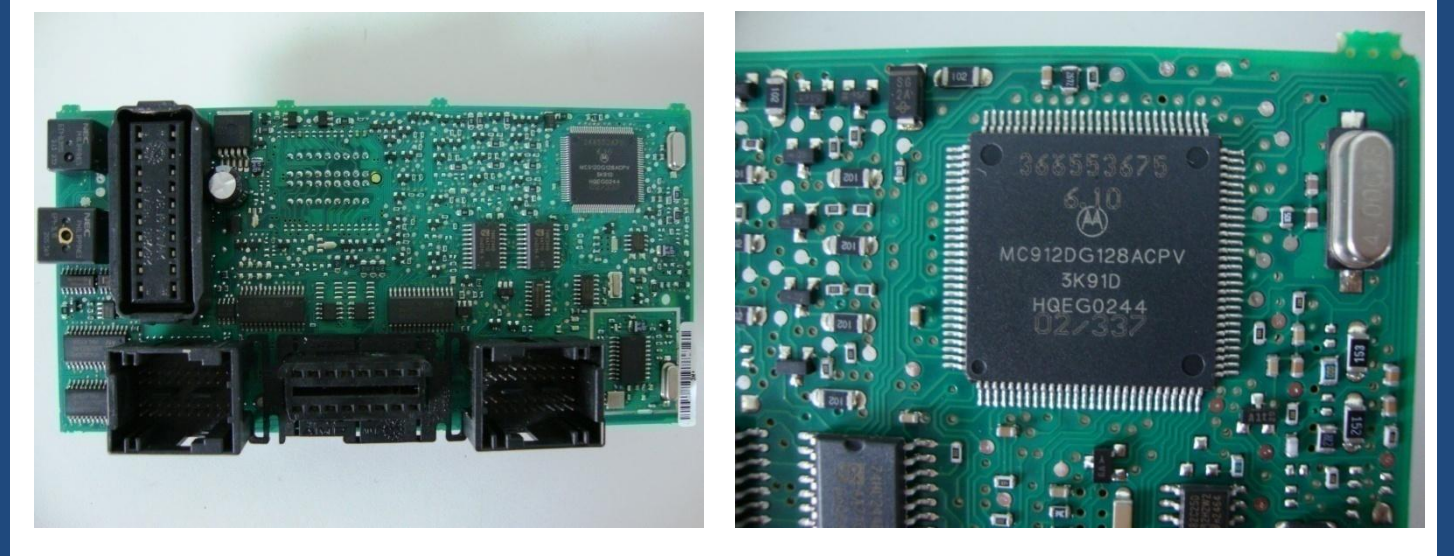

#### Localizando os pontos para soldagem:

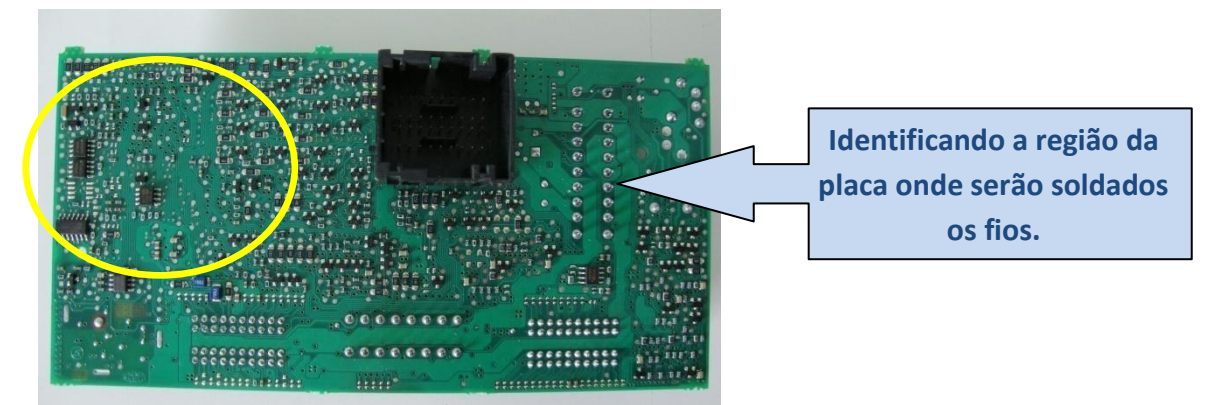

Identificando os pontos a serem soldados os fios do cabo MCU:

1 => Fio Amarelo 2 => Fio Preto 3 => Fio Vermelho 4 => Fio Verde

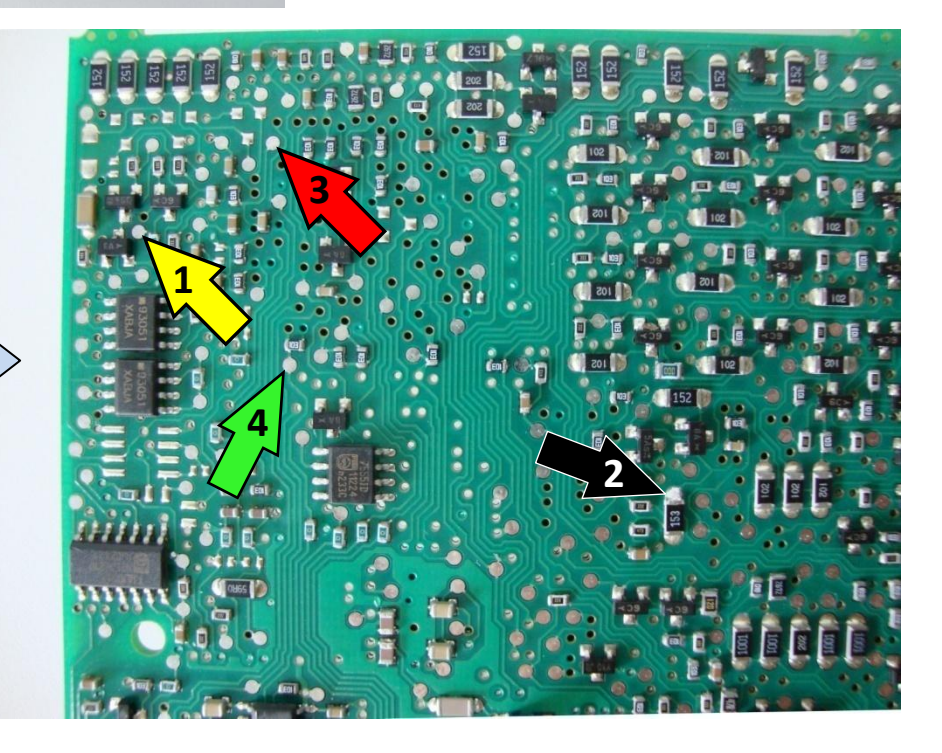

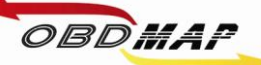

Soldando o Cabo MCU no BC:

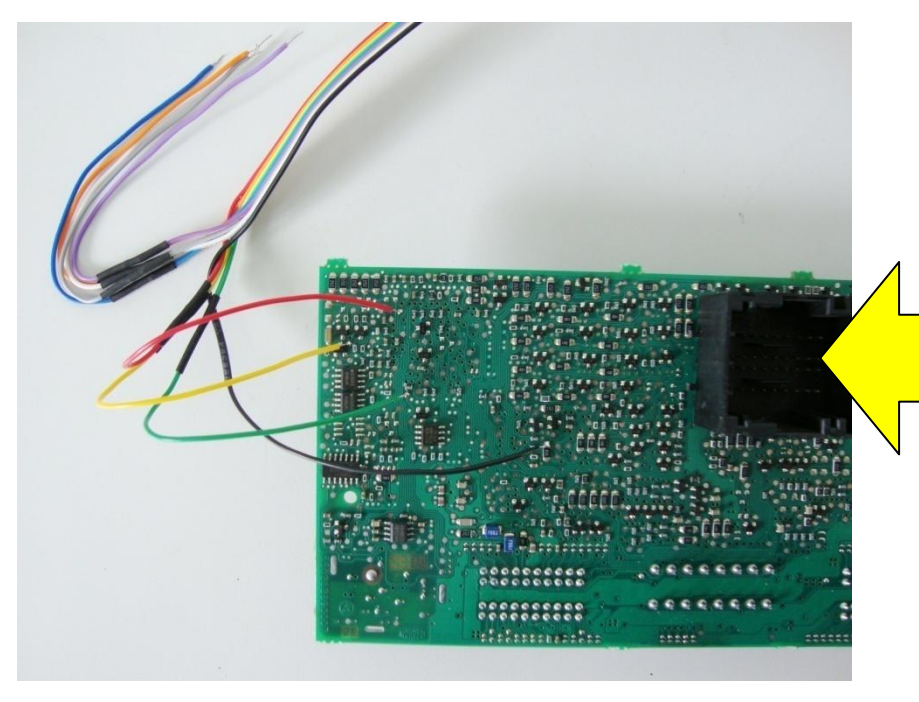

Atenção: Não trocar a posição dos fios.

Primeiro solde os fios no BC, depois ligue o cabo MCU no OBDMap.

Os fios que não estiverem sendo usados devem ser dobrados para trás como na foto, para que não tenham contato com o BC e assim evitando danos ao BC e ao OBDMap.

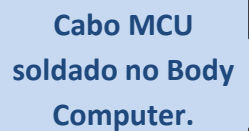

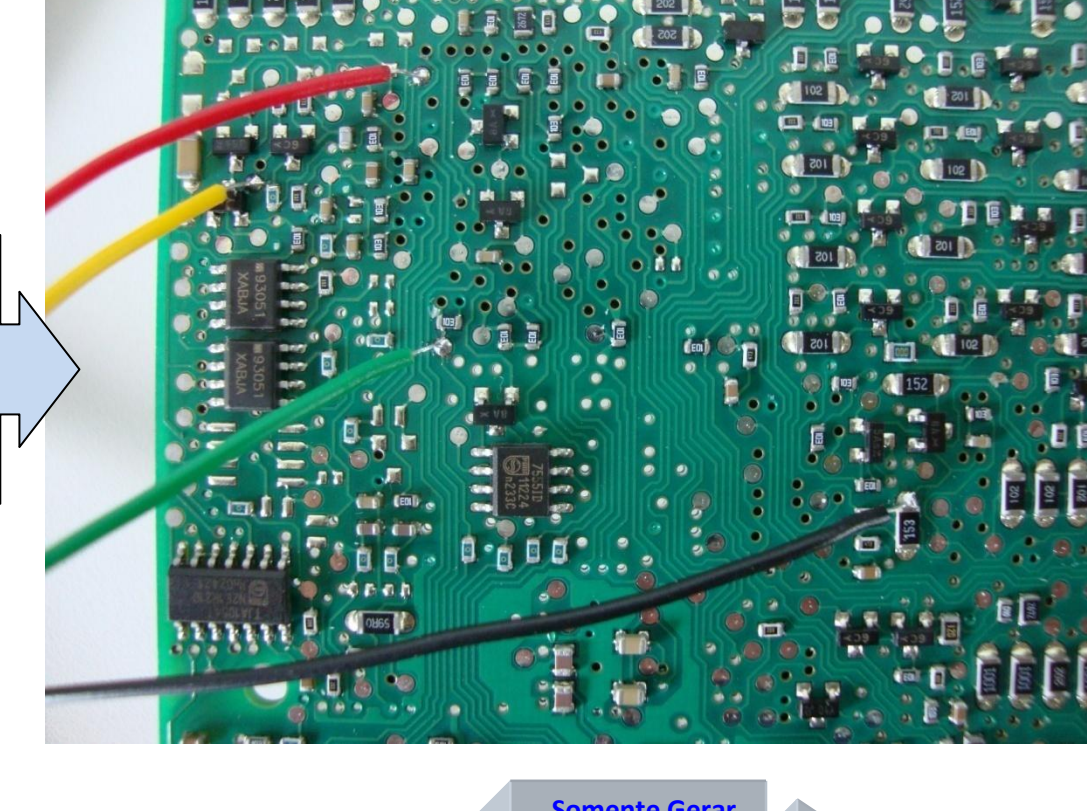

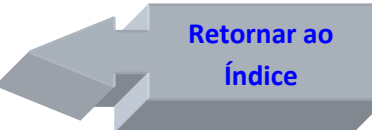

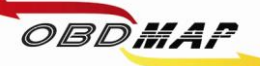

# BC Marelli MC9S12DG256B: Leitura e Geração de Transponder Veículos Stilo (2004 a 2007)

Identificando o Body Computer:

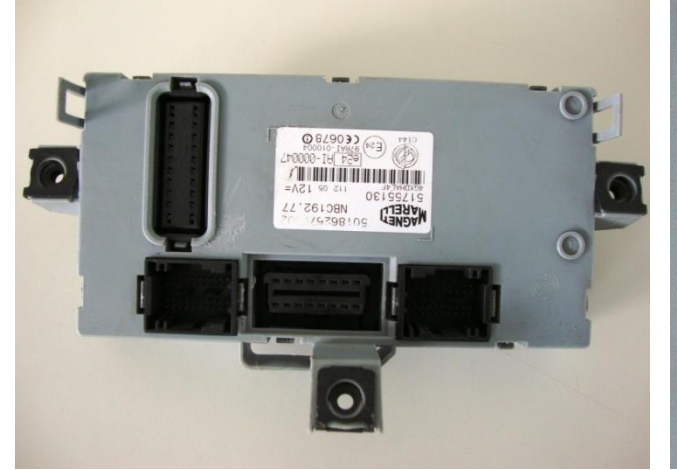

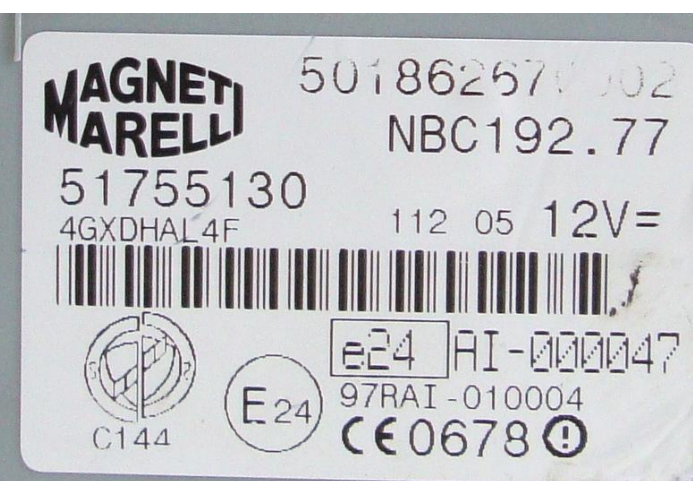

15

Desmontando o Body Computer:

Utilize uma chave de fenda para destravar o BC.

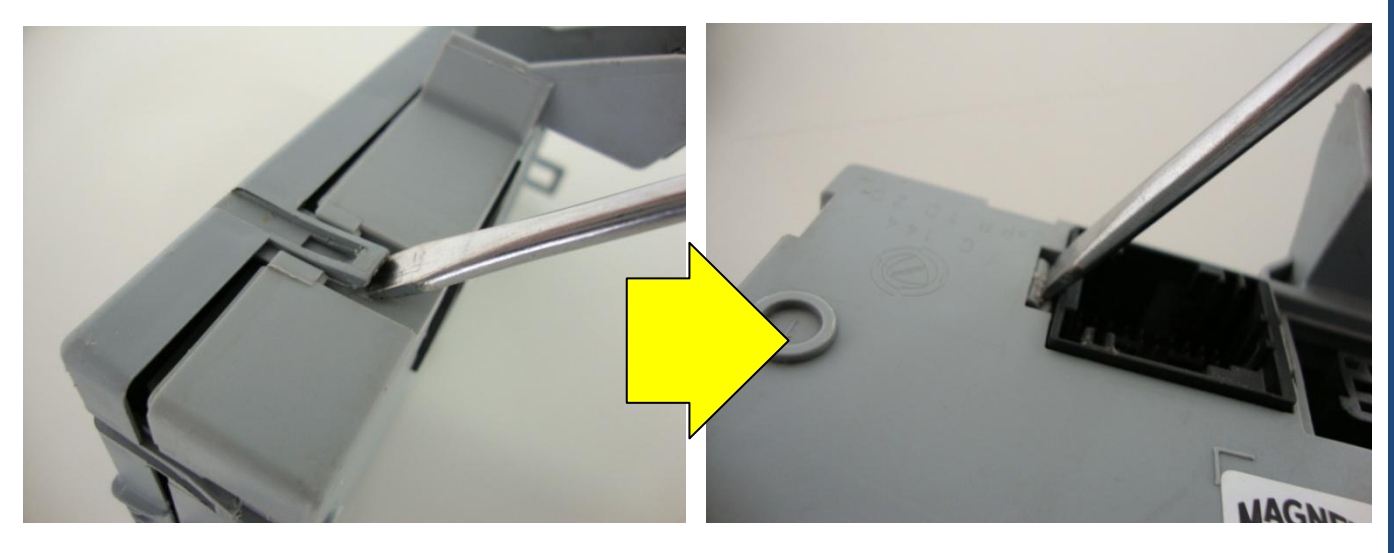

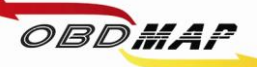

#### Identificando o microcontrolador MC9S12DG256B:

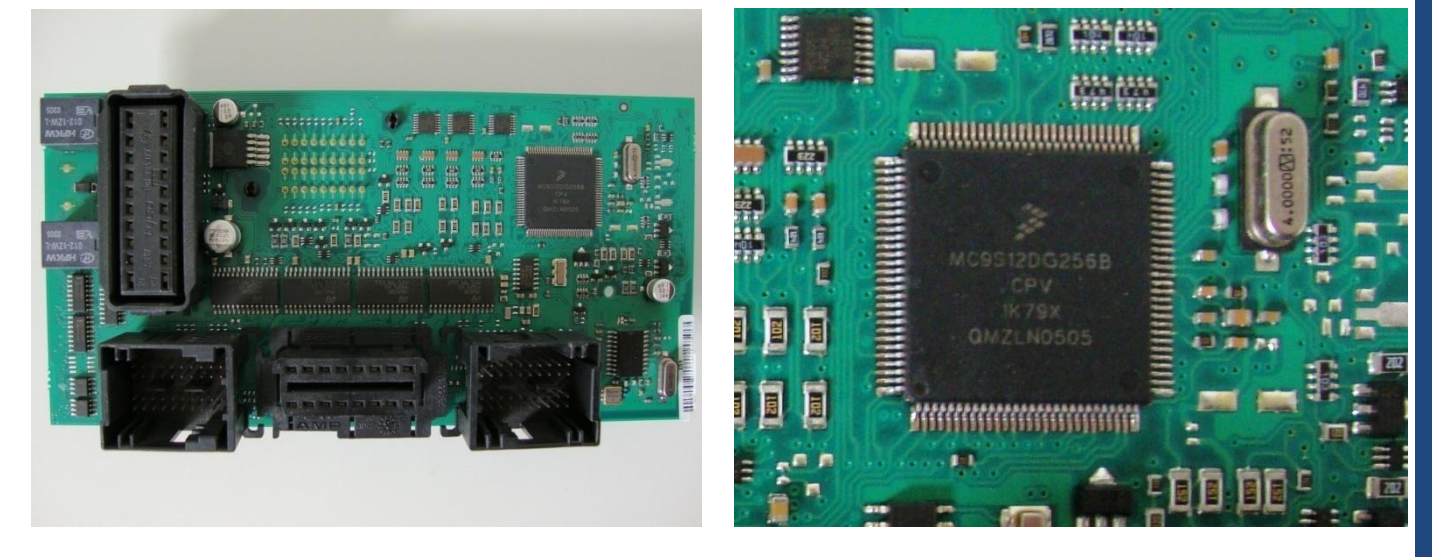

#### Localizando os pontos para soldagem:

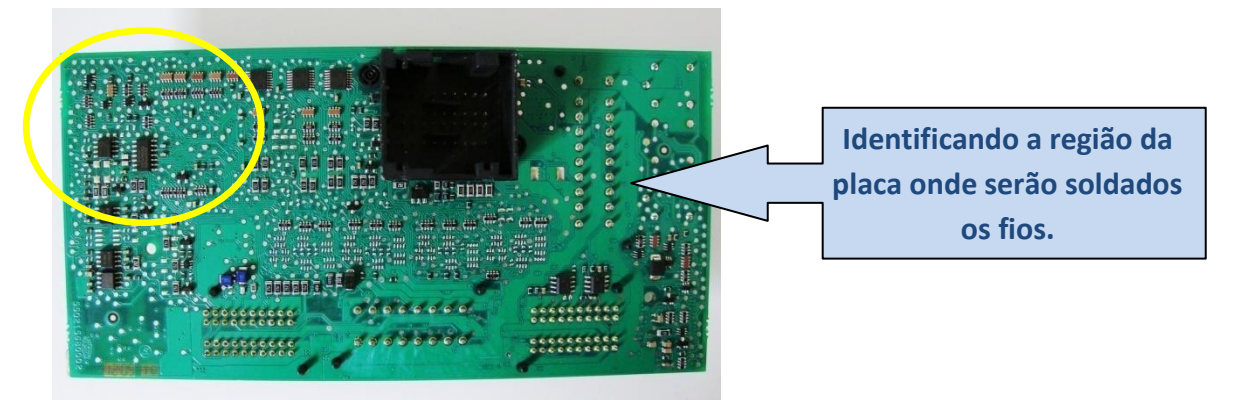

Identificando os pontos a serem soldados os fios do cabo MCU:

1 => Fio Amarelo 2 => Fio Preto 3 => Fio Vermelho 4 => Fio Verde

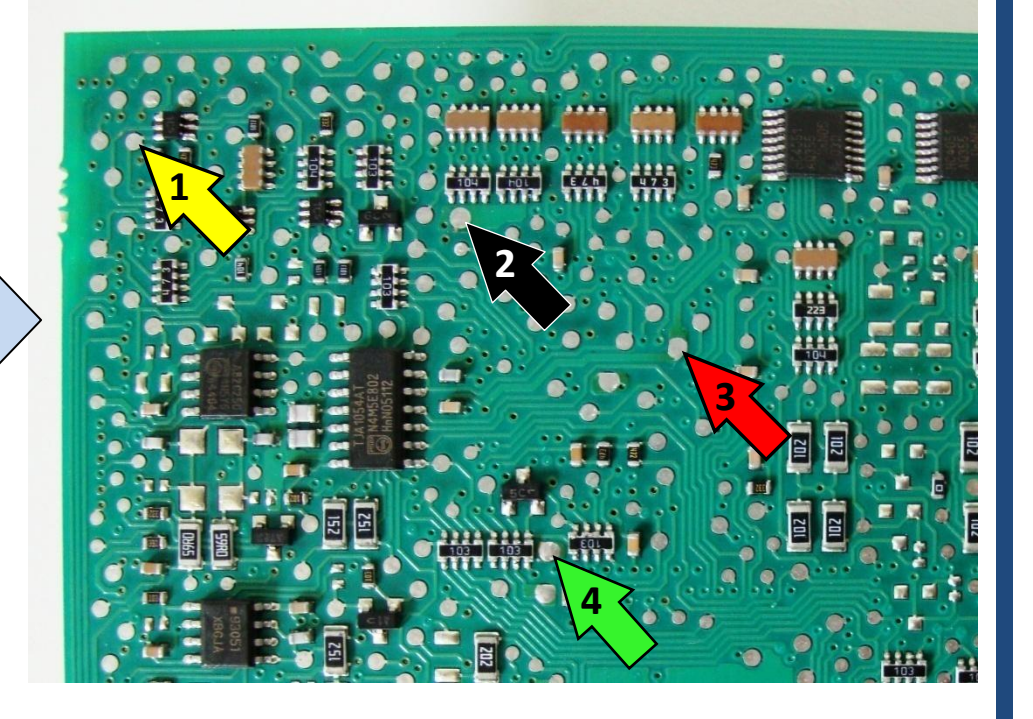

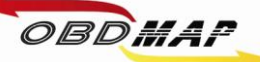

#### Soldando o Cabo MCU no BC:

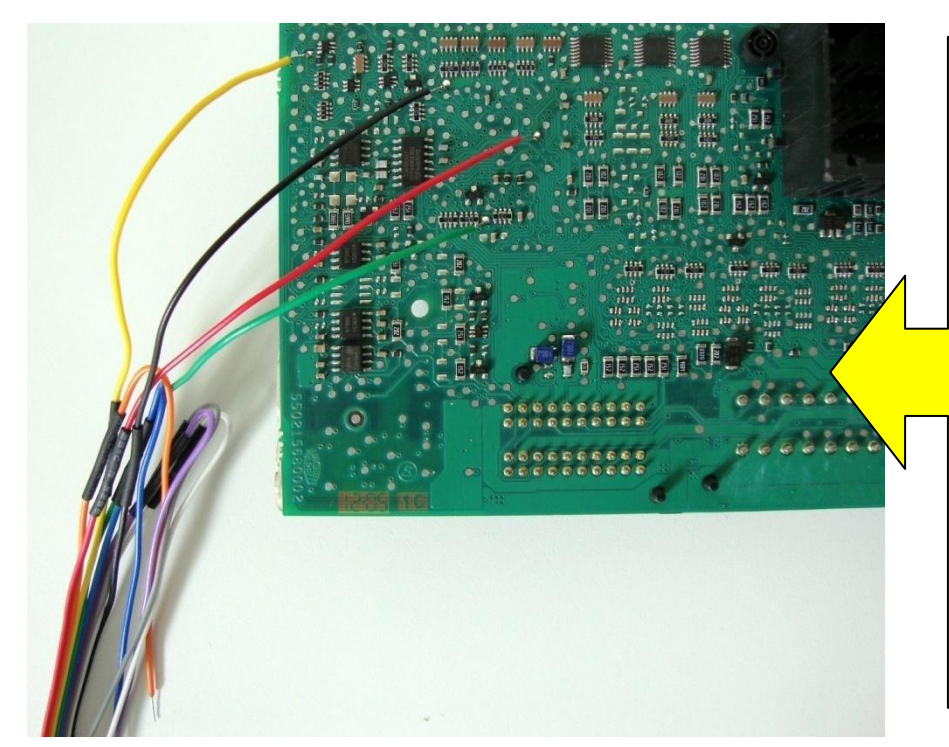

#### Atenção: Não trocar a posição dos fios.

17

Primeiro solde os fios no BC, depois ligue o cabo MCU no OBDMap.

Os fios que não estiverem sendo usados devem ser dobrados para trás como na foto, para que não tenham contato com o BC e assim evitando danos ao BC e ao OBDMap.

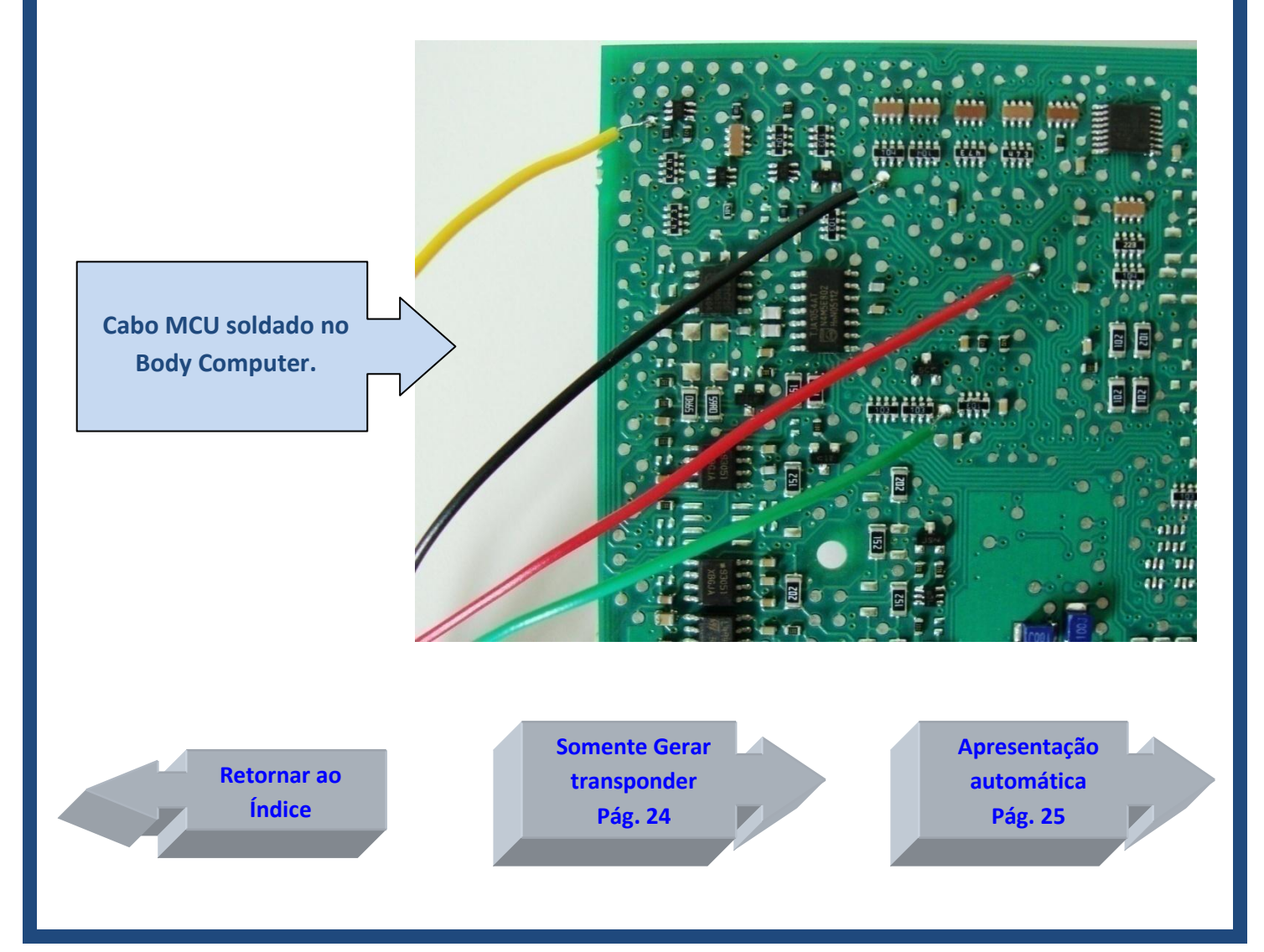

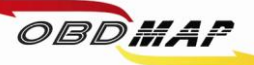

# BC Marelli MC9S12DG256B: Leitura e Geração de Transponder Veículos Linha FIAT (2004 a 2007)

#### Identificando o Body Computer:

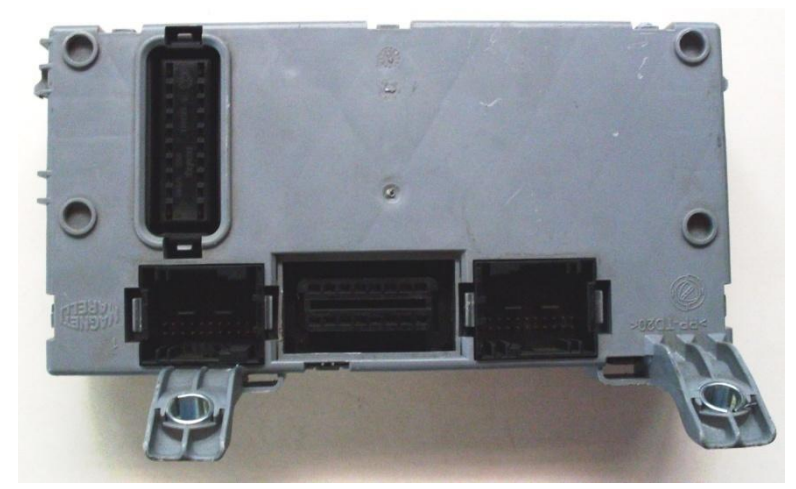

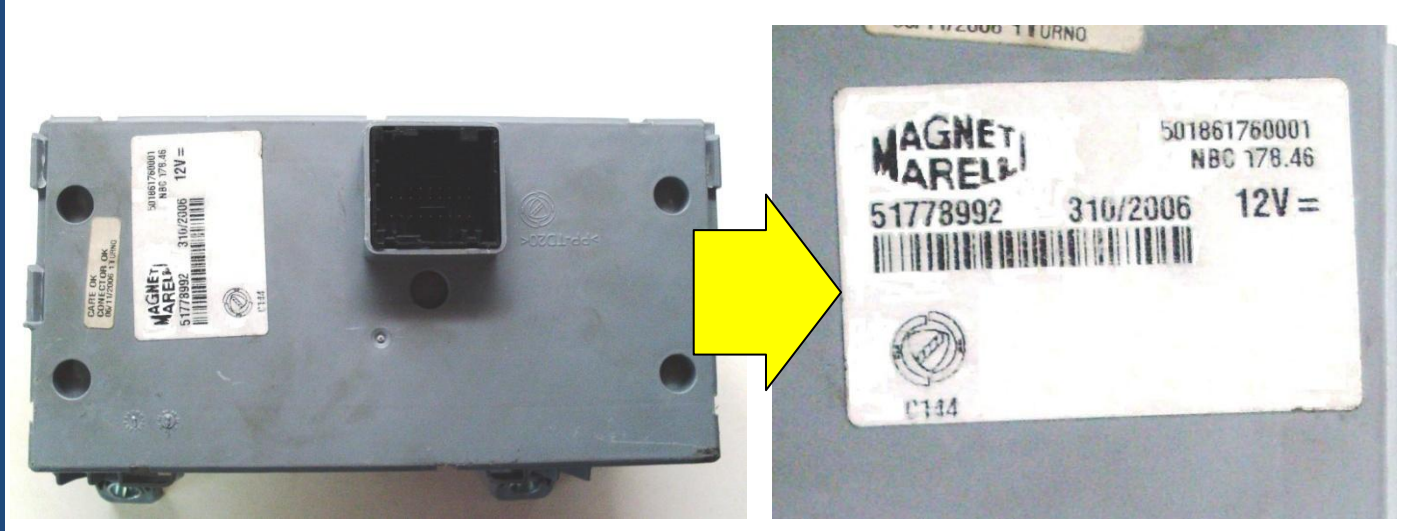

#### Desmontando o Body Computer:

Utilize uma chave de fenda para destravar o BC.

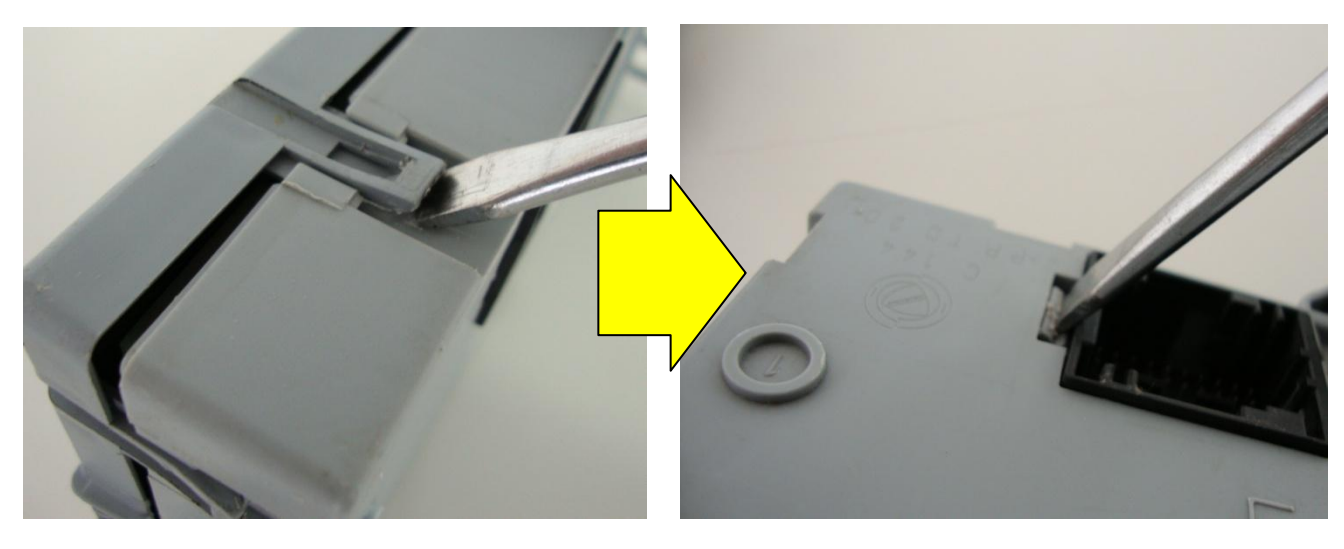

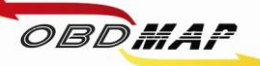

#### Identificando o microcontrolador MC9S12DG256B:

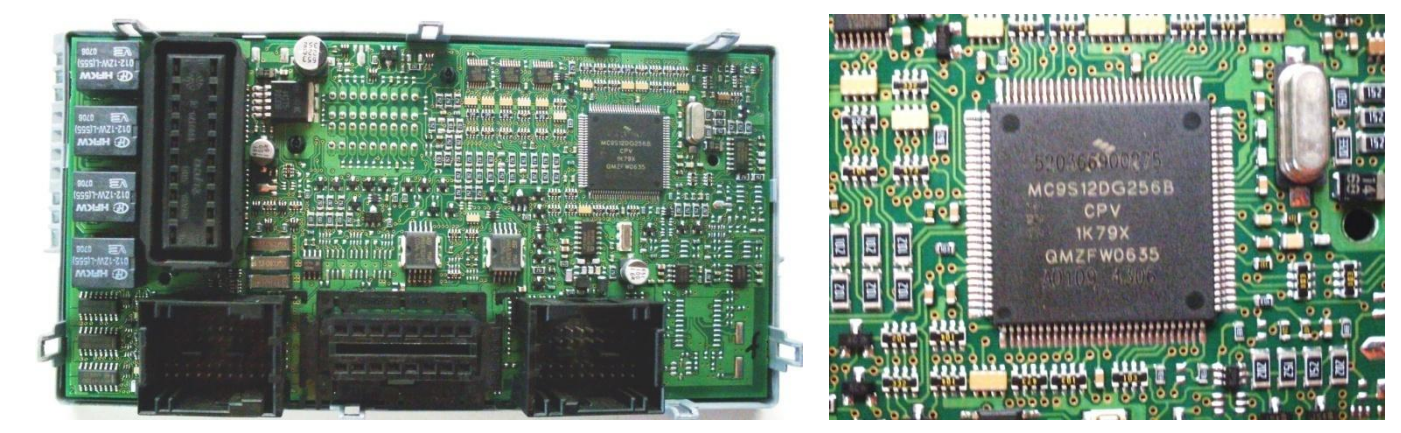

#### Localizando os pontos para soldagem:

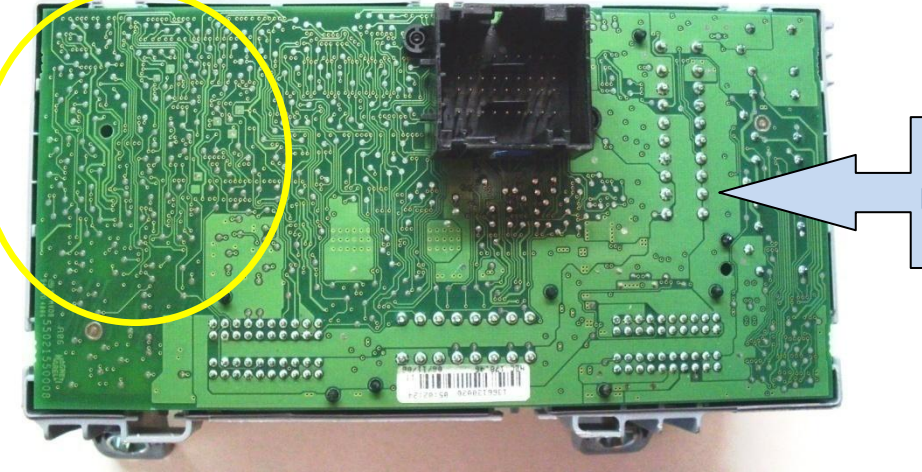

Identificando a região da placa onde serão soldados os fios.

Identificando os pontos a serem soldados os fios do cabo MCU:

1 => Fio Amarelo 2 => Fio Preto 3 => Fio Vermelho

- 4 => Fio Verde
- 5 => Fio Azul
- 5 -> 110 A201

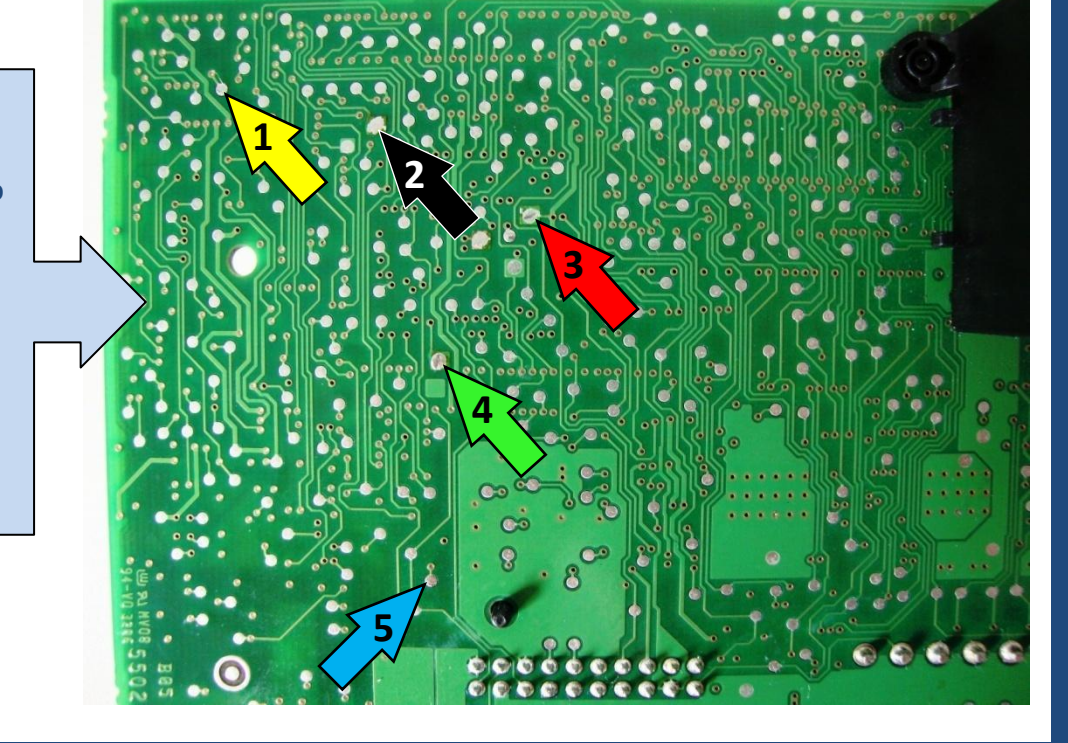

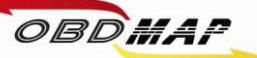

#### Atenção:

Algumas placas tem desenho um pouco diferente da anterior. Ao lado é mostrado outro modelo, muda principalmente os pontos de referência em volta do ponto 1.

- 1 => Fio Amarelo
- 2 => Fio Preto
- 3 => Fio Vermelho
- 4 => Fio Verde
- 5 => Fio Azul

Soldando o Cabo MCU no BC:

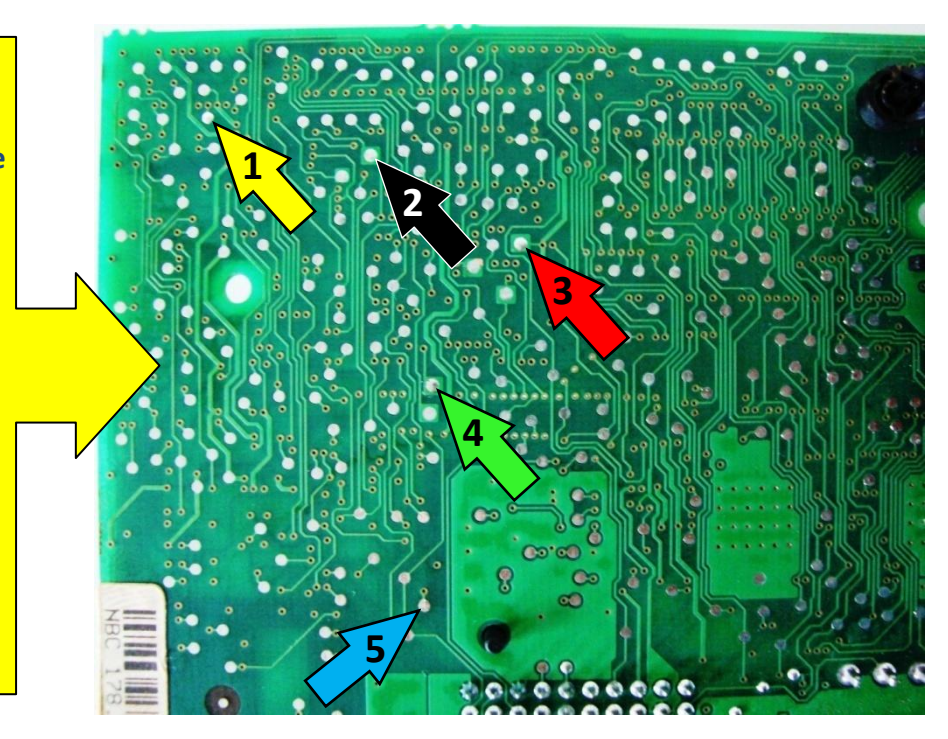

Atenção: Não trocar a posição dos fios.

Primeiro solde os fios no BC, depois ligue o cabo MCU no OBDMap.

Os fios que não estiverem sendo usados devem ser dobrados para trás como na foto, para que não tenham contato com o BC e assim evitando danos ao BC e ao OBDMap.

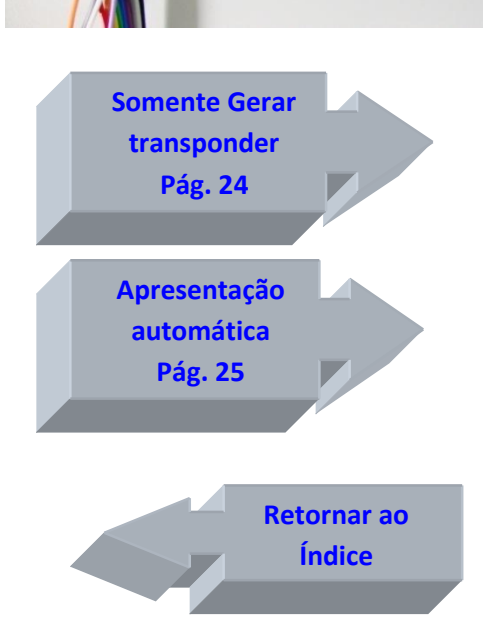

.......

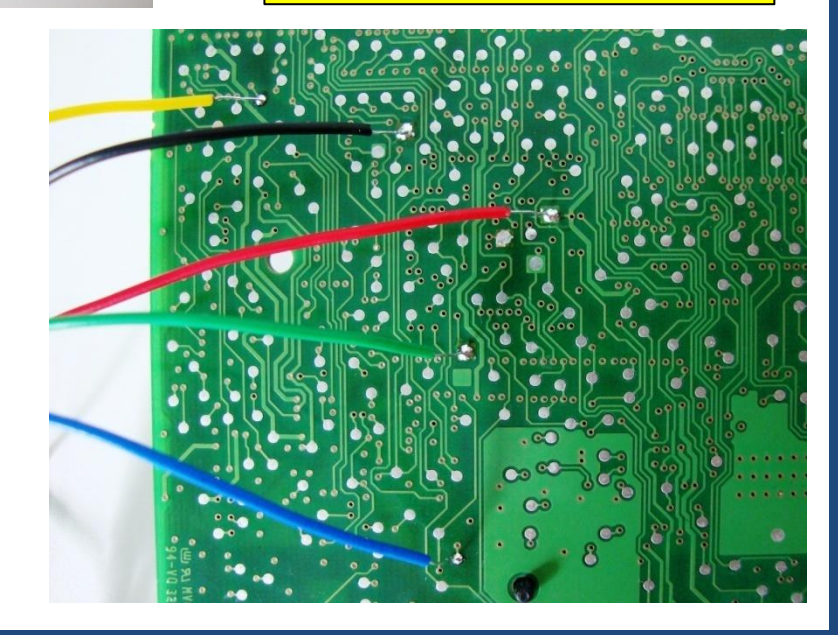

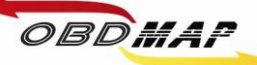

## BC Marelli 95160: Leitura e Geração de Transponder

Veículos Stilo, Punto, Línea (2008 a 2009)

Identificando o Body Computer:

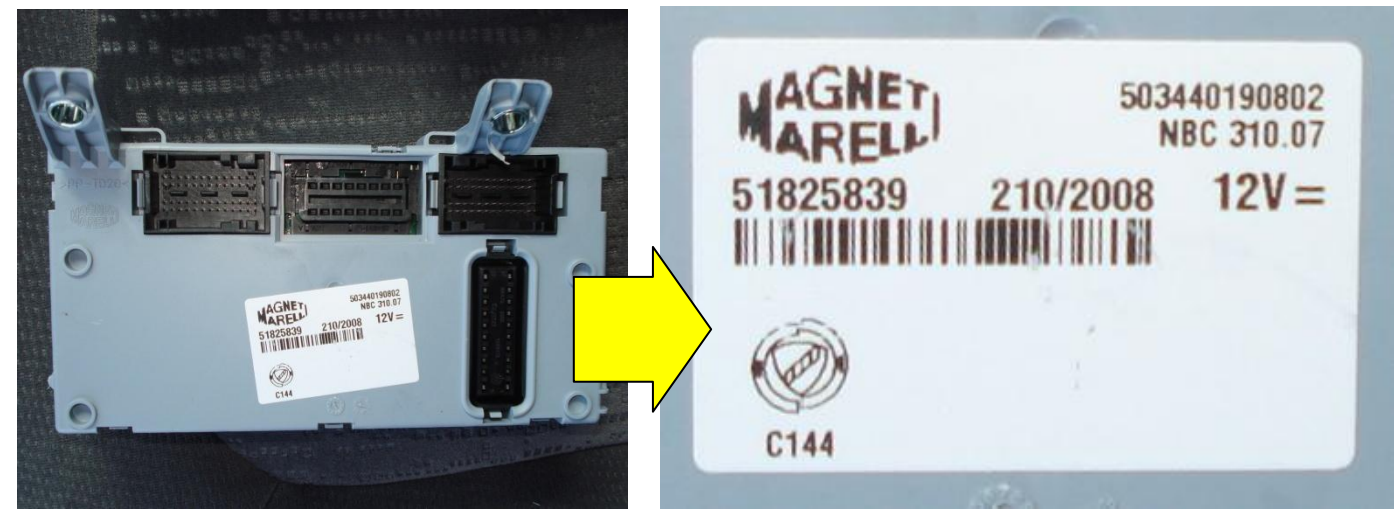

Desmontando o Body Computer:

Utilize uma chave de fenda para destravar o BC.

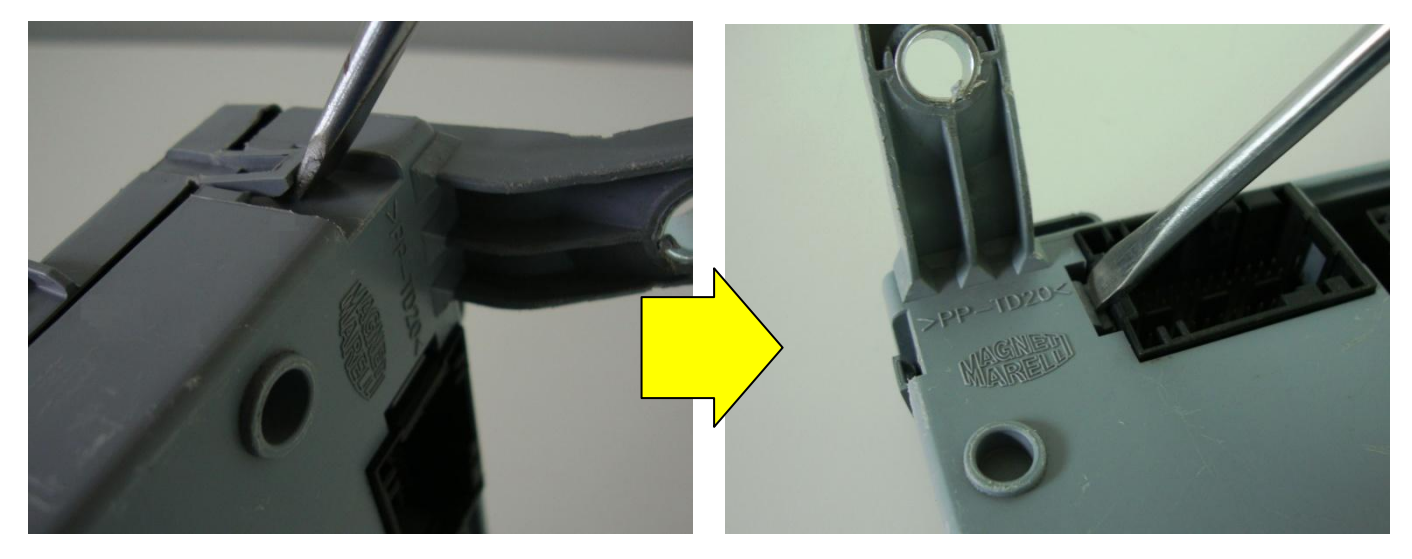

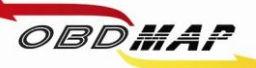

#### Identificando a memória 95160 (516WP):

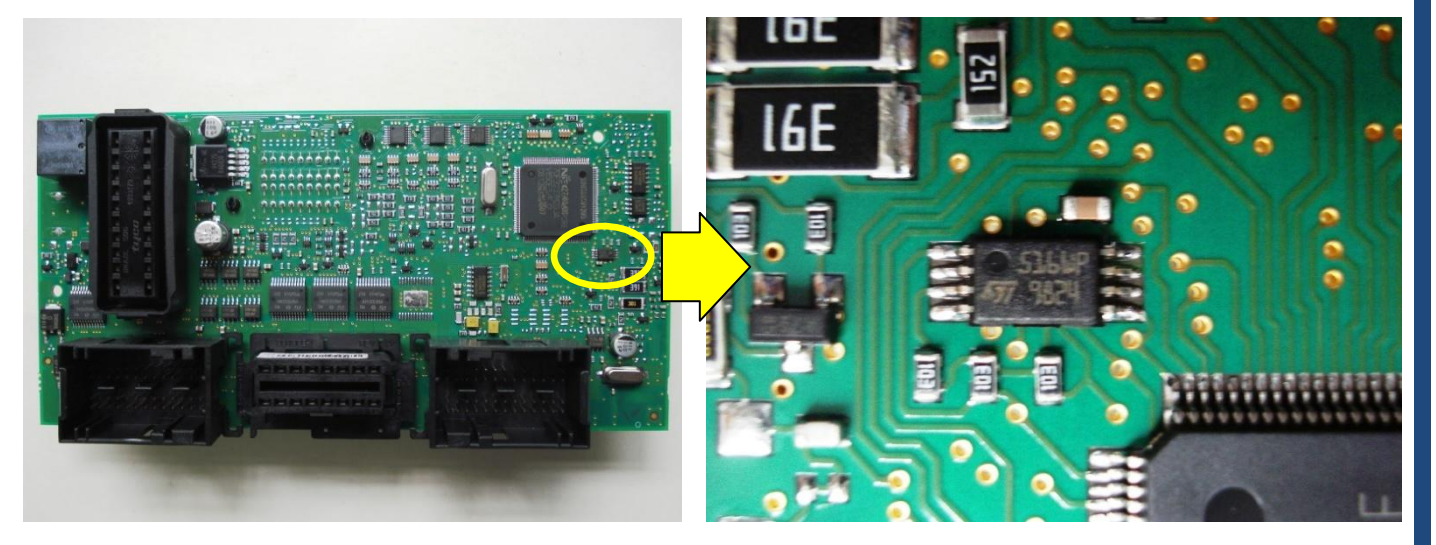

#### Localizando os pontos para soldagem:

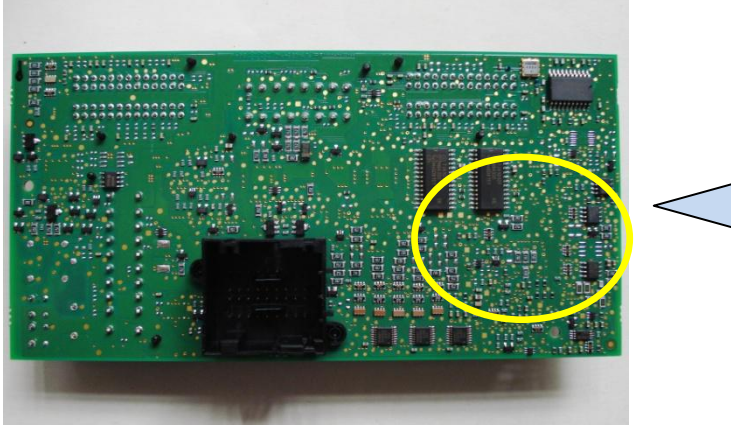

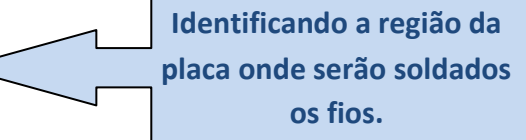

Identificando os pontos a serem soldados os fios do cabo MCU:

1 => Fio Amarelo 2 => Fio Preto 3 => Fio Vermelho 4 => Fio Verde 5 => Fio Azul 6 => Fio Cinza

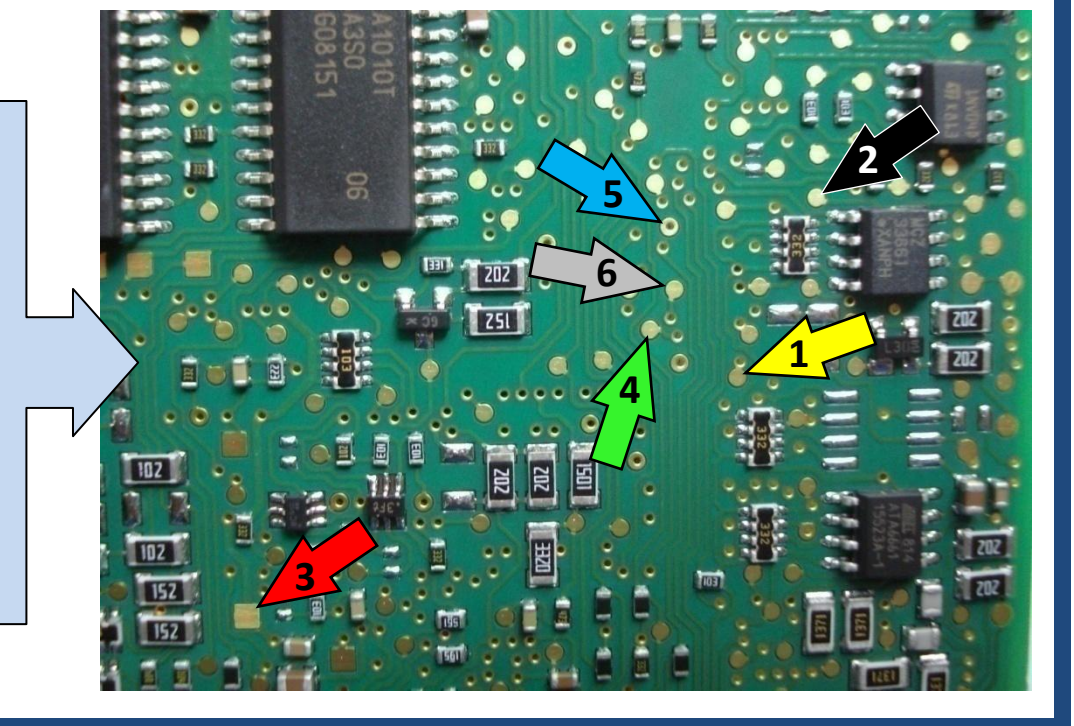

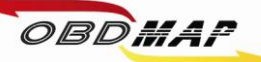

#### Soldando o Cabo MCU no BC:

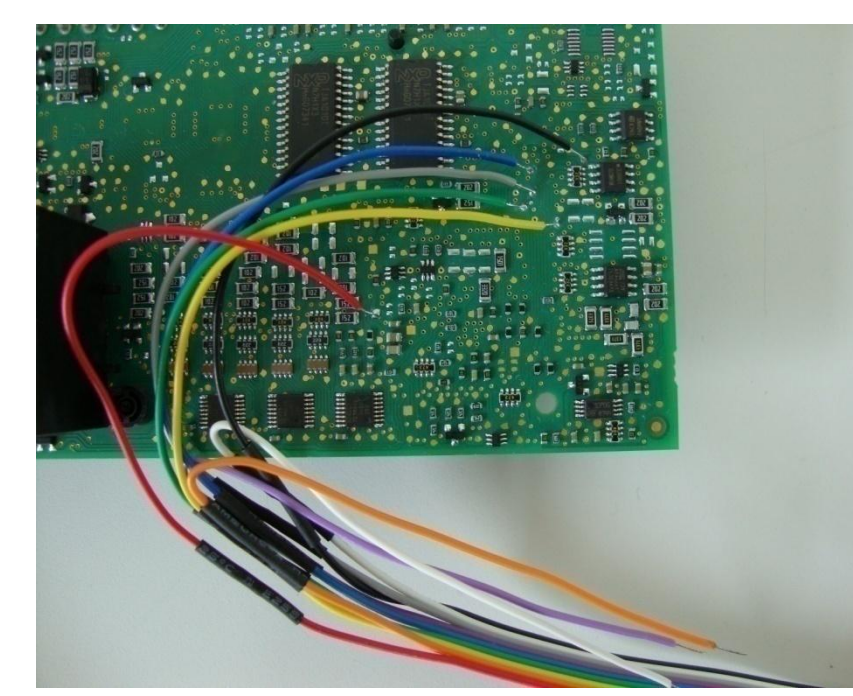

Atenção: Não trocar a posição dos fios. Primeiro solde os fios no BC, depois ligue o cabo MCU no OBDMap. Os fios que não estiverem sendo usados devem ser dobrados para trás como na foto, para que não tenham contato com o BC e assim evitando danos ao BC e ao OBDMap.

23

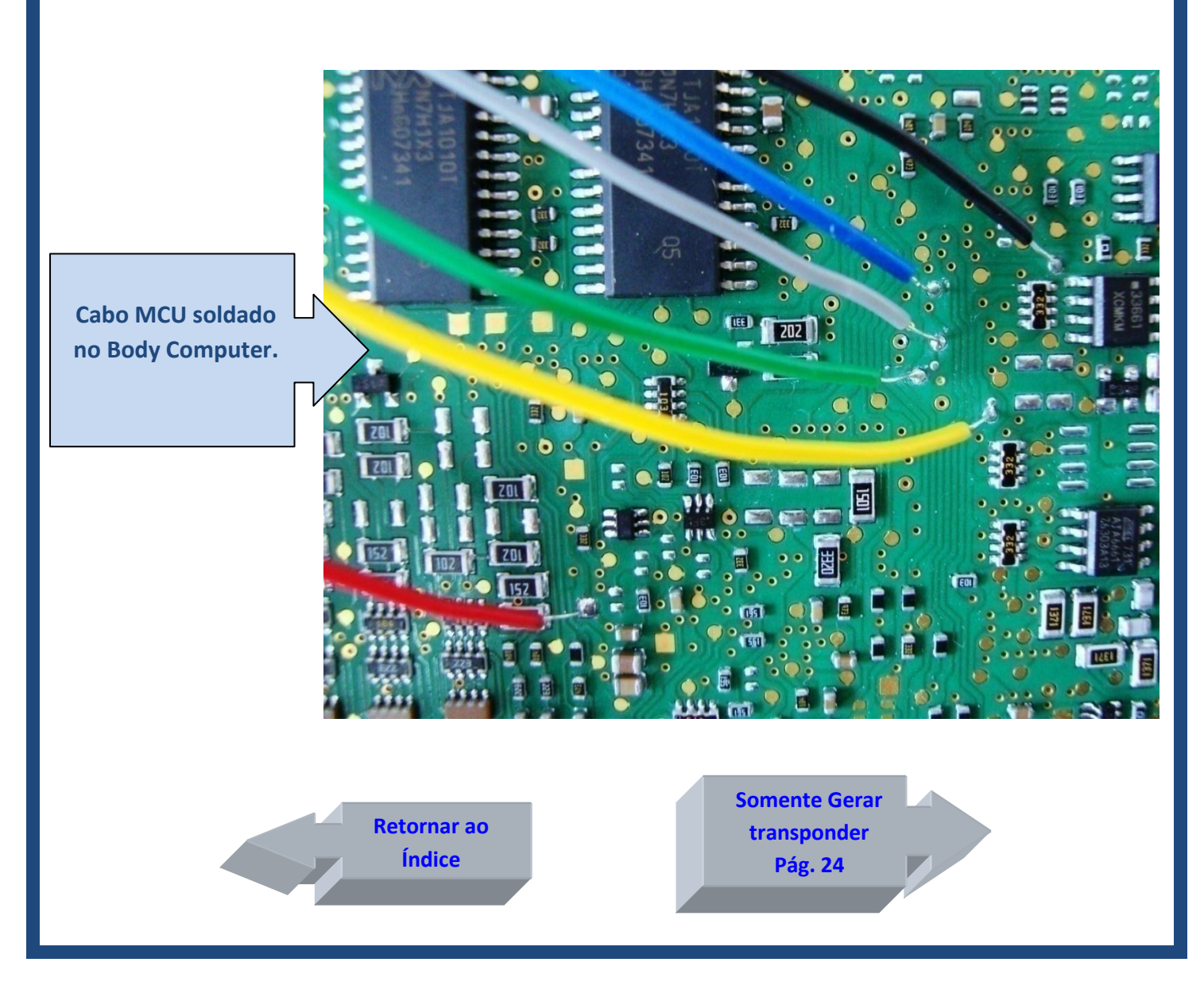

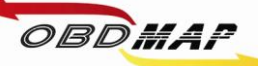

#### Somente Gerar transponder

Após todos os acessórios conectados siga os seguintes passos no menu do OBDMap:

- 1º Selecione "Outros", tecle OK
- 2º Selecione "Fiat", tecle OK
- 3º Selecione "CODE 2", tecle OK
- 4º Selecione "BC Delphi 93LC66 / Marelli 128/256 / Marelli 95160", selecione o BC desejado, tecle OK
- 5º Selecione "Gerar Transponder", tecle OK
- 6º Quando selecionar "BC Marelli 128/256" especifique qual o modelo "PROC. MC912DG256" ou "PROC. MC912DG128", tecle OK
- 7º Mensagem "Conecte o BCM atraves do adaptador MCU segundo o manual e pressione OK para prosseguir", tecle OK
- 8º Mensagem: "PIN: XXXXX, OK p/ prosseguir", mostra o PIN do BC (Partida de emergência), tecle OK
- 9º Mensagem: "Chaves Prog. X/8, OK p/ prosseguir", mostra quantidade de chaves no BC, tecle OK
- **10º** Selecione "Apresentar por diagnóstico" se desejar apenas gerar chaves neste momento, necessita apresentação por diagnóstico depois de geradas as chaves, tecle OK
- 11º Mensagem "As chaves geradas deverão ser apresentadas por dispositivo de diagnóstico. OK p/ prosseguir", tecle OK
- 12º Mensagem "Posicione transponder T48 e pressione OK", posicione o transponder T48 no Módulo de Transponder, tecle OK
- 13º Mensagem "Gravando T48 Aguarde...", neste momento está sendo feito a gravação do transponder
- 14º Mensagem "Concluido! OK p/ outro", se desejar gerar um próximo transponder tecle OK e volte ao passo 12º, senão tecle (X) VOLTA para encerrar o procedimento

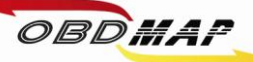

### Apresentação automática

Após todos os acessórios conectados siga os seguintes passos no menu do OBDMap:

- 1º Selecione "Outros", tecle OK
- 2º Selecione "Fiat", tecle OK
- 3º Selecione "CODE 2", tecle OK
- 4º Selecione "BC Delphi 93LC66 / Marelli 128/256", selecione o BC desejado, tecle OK
- 5º Selecione "Gerar Transponder", tecle OK
- 6º Quando selecionar "BC Marelli 128/256" somente o modelo "PROC. MC912DG256" possui apresentação automática, tecle OK
- 7º Mensagem "Conecte o BCM atraves do adaptador MCU segundo o manual e pressione OK para prosseguir", tecle OK
- 8º Mensagem: "PIN: XXXXX, OK p/ prosseguir", mostra o PIN do BC (Partida de emergência), tecle OK
- 9º Mensagem: "Chaves Prog. X/8, OK p/ prosseguir", mostra quantidade de chaves no BC, tecle OK
- **10º** Selecione "Apresentar Automaticamente" se desejar apresentar as chaves neste momento, dispensa apresentação por diagnóstico, tecle OK
- 11º Mensagem "Manter as chaves já programadas no BCM? (X)NAO / (OK)SIM", Se selecionar (X)NAO as chaves anteriores serão apagadas, se selecionar (OK)SIM serão mantidas as chaves anteriores e as novas serão adicionadas
- 12º Mensagem "Posicione transponder T48 e pressione OK", posicione o transponder T48 no Módulo de Transponder, tecle OK
- 13º Mensagem "Gravando T48, Aguarde...", neste momento está sendo feito a gravação do transponder
- 14º Mensagem "Gravando nova chave, Aguarde...", neste momento está sendo feito a gravação do transponder no BC
- 15º Mensagem "Chaves prog. X/8, OK p/ outro", mostra quantidade de chaves programadas (No máximo 8 chaves), para programar outra tecle Ok e volte ao passo 12º, ou tecle (X) VOLTA para encerrar o procedimento

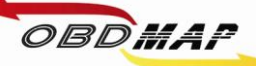

#### **Outras Mensagens**

Pode aparecer outras mensagens no visor do OBDMap, a seguir é mostrada a descrição de cada uma:

"ERRO NA LEITURA DO BCM!": O OBDMap não conseguiu ler a memória do BC.

Causa provável: Mau contato no Cabo MCU com o BC, mau contato no cabo MCU com o OBDMap, BC com problema ou arquivo corrompido. Conferir a correta posição dos fios no BC e se os parafusos que prendem o cabo MCU no OBDMap estão bem fixos.

"ERRO NA GRAVACAO DO BCM!": O OBDMap não conseguiu gravar a memória do BC.

Causa provável: Mau contato no cabo MCU com o BC, mau contato no cabo MCU com o OBDMap, BC com problema ou arquivo corrompido. Conferir a correta posição dos fios no BC e se os parafusos que prendem o cabo MCU no OBDMap estão bem fixos.

"BCM LOTADO!, OK p/ prosseguir": O BC tem o número máximo de chaves programadas.

"Apagar as chaves já programadas no BCM? (X)NAO / (OK)SIM": O BC está com o nº máximo de chaves. Para apagar todas as chaves e assim permitir a adição de novas chaves tecle (OK)SIM, senão tecle (X)NAO.

"Quer realmente apagar as chaves já programadas? (X)NAO / (OK)SIM": Pede confirmação para apagar todas as chaves programadas, para apagar tecle (OK)SIM, senão tecle (X)NAO.

"APAGANDO CHAVES, AGUARDE...": Apagando chaves antigas.

"REPETIDO!": O transponder apresentado já se encontra válido no BC.

"CURTO! VERIFIQUE": Foi detectado curto nos fios do cabo MCU.

Causa provável: Os fios foram soldados em outros pontos do BC ou o cabo MCU ou BC está com problema. Conferir a correta posição dos fios no BC, se estiver ligado corretamente pode ser o BC ou o cabo MCU com problema, para isolar onde pode estar o problema tente fazer a leitura do BC sem o cabo MCU estar soldado ao BC, se ainda der a mensagem de curto o cabo MCU deve ser substituído.

**"ERRO GRAVACAO T48, OK P/ REPETIR"** : O OBDMap não conseguiu gravar o transponder T48. Causa provável: Transponder mal posicionado na antena do Módulo de Transponder, transponder defeituoso ou transponder de outro modelo, exemplo: o transponder T13 é parecido fisicamente com o T48, porém não é compatível com o sistema CODE 2. Caso se tenha dúvida de qual modelo de transponder se trata, poder ser utilizada a função "Identificar Transponder", que faz parte do pacote de funções básicas do módulo de transponder.

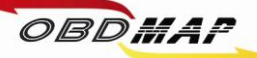

**"FALHA AO REMOVER LOCK DO T48, ERRO NA GRAVACAO T48, OK P/ REPETIR": O OBDMap não conseguiu remover o LOCK do transponder T48.** 

Causa provável: O Transponder já havia sido dedicado e protegido contra gravação. Normalmente isto ocorre com transponders originais do veículo ou fornecidos pela montadora. O OBDMap consegue na maioria dos casos remover esta proteção, mesmo quando der esta mensagem de falha, pode-se tentar novamente. Se após seguidas tentativas persistir esta mensagem, tem-se as seguintes opções:

1º O transponder pode ser substituído.

2º Se o transponder era válido no veículo não é necessário passá-lo pelo procedimento de geração, caso tenha selecionado NÃO apagar as chaves anteriores, a chave com LOCK funcionará normalmente mesmo apresentando este erro. Se foi selecionado apagar as chaves anteriores é necessário apresentar a chave com LOCK por diagnóstico junto com as demais chaves depois de geradas.

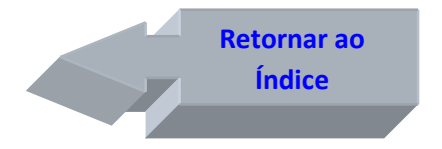

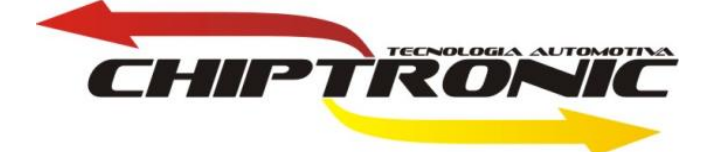